# FortiClient Endpoint Security™

Version 4.0 MR1 User Guide

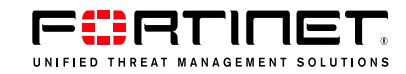

#### FortiClient Endpoint Security User Guide

Version 4.0 MR1 (Build 4.1.0.124)

30 September 2009

04-40001-99166-20090622

© Copyright 2009 Fortinet, Inc. All rights reserved. No part of this publication including text, examples, diagrams or illustrations may be reproduced, transmitted, or translated in any form or by any means, electronic, mechanical, manual, optical or otherwise, for any purpose, without prior written permission of Fortinet, Inc.

#### Trademarks

Dynamic Threat Prevention System (DTPS), APSecure, FortiASIC, FortiBIOS, FortiBridge, FortiClient, FortiGate®, FortiGate Unified Threat Management System, FortiGuard®, FortiGuard-Antispam, FortiGuard-Antivirus, FortiGuard-Intrusion, FortiGuard-Web, FortiLog, FortiAnalyzer, FortiManager, Fortinet®, FortiOS, FortiPartner, FortiProtect, FortiReporter, FortiResponse, FortiShield, FortiVoIP, and FortiWiFi are trademarks of Fortinet, Inc. in the United States and/or other countries. The names of actual companies and products mentioned herein may be the trademarks of their respective owners.

## Contents

| Introduction                                                                                                    | . 1                                                                                                    |
|----------------------------------------------------------------------------------------------------|----------------------------------------------------------------------------------------------------|
| About FortiClient Endpoint Security                                                                                                    | . 1                                                                                                    |
| About this document                                                                                                    | . 1                                                                                                    |
| Using the FortiClient system tray menu                                                                                                    | . 2                                                                                                    |
| Documentation                                                                                                    | . 3                                                                                                    |
| Fortinet Tools and Documentation CD                                                                                                    | . 3                                                                                                    |
| Fortinet Knowledge Center                                                                                                    | . 3                                                                                                    |
| Comments on Fortinet technical documentation                                                                                                    | . 3                                                                                                    |
| Customer service and technical support                                                                                                    | . 3                                                                                                    |
| Installation                                                                                                    | . 5                                                                                                    |
| System requirements                                                                                                    | . 5                                                                                                    |
| Supported FortiGate models and FortiOS versions                                                                                                    | . 6                                                                                                    |
| Language Support                                                                                                    | . 6                                                                                                    |
| Installing FortiClient                                                                                                    | . 6                                                                                                    |
| Installing the Free or Premium FortiClient Editions                                                                                                    | . 7                                                                                                    |
| Installation notes                                                                                                    | . 8                                                                                                    |
| Install log                                                                                                    | . 9                                                                                                    |
| Installing the FortiClient SSL VPN Client                                                                                                    | 10                                                                                                    |
|                                                                                                    |                                                                                                    |
| General                                                                                                    | 11                                                                                                    |
| General<br>Entering a license key                                                                                                    | 11<br>11                                                                                                    |
| General<br>Entering a license key<br>Complying with corporate policy                                                                                                    | 11<br>11<br>12                                                                                                    |
| General<br>Entering a license key<br>Complying with corporate policy<br>Locking and unlocking the software                                                                                                    | 11<br>11<br>12<br>13                                                                                                    |
| General<br>Entering a license key<br>Complying with corporate policy<br>Locking and unlocking the software<br>Configuring proxy server settings                                                                                                    | 11<br>11<br>12<br>13<br>13                                                                                                    |
| General<br>Entering a license key<br>Complying with corporate policy<br>Locking and unlocking the software<br>Configuring proxy server settings<br>Updating FortiClient                                                                                                    | 11<br>11<br>12<br>13<br>13<br>14                                                                                                    |
| General<br>Entering a license key<br>Complying with corporate policy<br>Locking and unlocking the software<br>Configuring proxy server settings<br>Updating FortiClient                                                                                                    | 11<br>12<br>13<br>13<br>14<br>16                                                                                                    |
| General<br>Entering a license key<br>Complying with corporate policy<br>Locking and unlocking the software<br>Configuring proxy server settings<br>Updating FortiClient<br>Keeping FortiClient updated without FortiGate or FortiClient Manager<br>Backing up and restoring FortiClient settings                                                          | <ol> <li>11</li> <li>12</li> <li>13</li> <li>13</li> <li>14</li> <li>16</li> <li>16</li> </ol>                                                                                     |
| General<br>Entering a license key<br>Complying with corporate policy<br>Locking and unlocking the software<br>Configuring proxy server settings<br>Updating FortiClient<br>Keeping FortiClient updated without FortiGate or FortiClient Manager<br>Backing up and restoring FortiClient settings<br>Logs                                                  | <ol> <li>11</li> <li>12</li> <li>13</li> <li>13</li> <li>14</li> <li>16</li> <li>16</li> <li>17</li> </ol>                                                                         |
| General<br>Entering a license key<br>Complying with corporate policy<br>Locking and unlocking the software<br>Configuring proxy server settings<br>Updating FortiClient<br>Keeping FortiClient updated without FortiGate or FortiClient Manager<br>Backing up and restoring FortiClient settings<br>Logs<br>Configuring log settings                      | <ol> <li>11</li> <li>12</li> <li>13</li> <li>13</li> <li>14</li> <li>16</li> <li>16</li> <li>17</li> <li>17</li> </ol>                                                             |
| General<br>Entering a license key<br>Complying with corporate policy<br>Locking and unlocking the software<br>Configuring proxy server settings<br>Updating FortiClient<br>Keeping FortiClient updated without FortiGate or FortiClient Manager<br>Backing up and restoring FortiClient settings<br>Logs<br>Configuring log settings<br>Viewing log files | <ol> <li>11</li> <li>12</li> <li>13</li> <li>13</li> <li>14</li> <li>16</li> <li>16</li> <li>17</li> <li>18</li> </ol>                                                             |
| General<br>Entering a license key<br>Complying with corporate policy<br>Locking and unlocking the software<br>Configuring proxy server settings<br>Updating FortiClient<br>Keeping FortiClient updated without FortiGate or FortiClient Manager<br>Backing up and restoring FortiClient settings<br>Logs<br>Configuring log settings<br>Viewing log files | <ol> <li>11</li> <li>12</li> <li>13</li> <li>13</li> <li>14</li> <li>16</li> <li>16</li> <li>17</li> <li>18</li> <li>19</li> </ol>                                                 |
| General<br>Entering a license key<br>Complying with corporate policy<br>Locking and unlocking the software<br>Configuring proxy server settings<br>Updating FortiClient<br>Keeping FortiClient updated without FortiGate or FortiClient Manager<br>Backing up and restoring FortiClient settings<br>Logs<br>Configuring log settings                      | <ol> <li>11</li> <li>12</li> <li>13</li> <li>13</li> <li>14</li> <li>16</li> <li>16</li> <li>17</li> <li>18</li> <li>19</li> <li>19</li> </ol>                                     |
| General Entering a license key Complying with corporate policy                                                                                                    | <ol> <li>11</li> <li>11</li> <li>12</li> <li>13</li> <li>13</li> <li>14</li> <li>16</li> <li>16</li> <li>17</li> <li>17</li> <li>18</li> <li>19</li> <li>19</li> <li>19</li> </ol> |
| General Entering a license key Complying with corporate policy                                                                                                    | <ul> <li>11</li> <li>11</li> <li>12</li> <li>13</li> <li>13</li> <li>14</li> <li>16</li> <li>16</li> <li>17</li> <li>18</li> <li>19</li> <li>19</li> <li>20</li> </ul>             |
| General Entering a license key Complying with corporate policy Locking and unlocking the software Configuring proxy server settings                                                                                                    | <ul> <li>11</li> <li>11</li> <li>12</li> <li>13</li> <li>13</li> <li>14</li> <li>16</li> <li>16</li> <li>17</li> <li>18</li> <li>19</li> <li>20</li> <li>20</li> <li>22</li> </ul> |

| Configuring eXtended authentication (XAuth)                      | 26       |
|------------------------------------------------------------------|----------|
| Setting up a VPN with SSL VPN connection                         | 27       |
| Using the FortiClient VPN client                                 | 27       |
| Testing the connection                                           | 27       |
| Setting connection options                                       | 28       |
| Connecting to the remote network                                 | 29       |
| Using the Forticlient SSL VPN tunnel client                      | 29<br>31 |
|                                                                  | 24       |
| Experting and importing VPN policy files                         | 31<br>22 |
| Troubleshooting VPN connections                                  | 33       |
| Managing digital certificates                                    | 33       |
| Getting a signed local certificate                               | 34       |
| Getting a signed smartcard certificate                           | 36       |
| Getting a CA certificate                                         | 37       |
| Validating certificates                                          | 38       |
| WAN Optimization                                                 | 39       |
| Enabling WAN Optimization                                        | 39       |
| Antivirus and Anti-Malware                                       | 41       |
| Scanning for viruses and malware                                 | 41       |
| Configuring antivirus settings                                   | 44       |
| Selecting file types to scan                                     | 46       |
| Selecting files, folders and file types to exclude from scanning | 46       |
| Specifying an SMTP server for virus submission                   | 47       |
| Integrating FortiClient antivirus scanning with Windows shell    | 47       |
| Configuring real-time protection                                 | 47       |
| Configuring email scanning                                       | 49       |
| Configuring server protection                                    | 50       |
| Managing quarantined files                                       | 51       |
| Monitoring Windows startup list entries                          | 51       |
| Restoring changed or rejected startup list entries               | 52       |
| Firewall                                                         | 55       |
| Selecting a firewall mode                                        | 55       |
| Selecting a firewall profile                                     | 55       |
| Viewing network statistics                                       | 56       |
| Configuring application access permissions                       | 57       |
| Managing address, protocol and time groups                       | 58       |
| Configuring network security zones                               | 59       |
| Adding IP addresses to zones                                     | 59       |

| Customizing security settings                                                                                                    | 60                                     |
|----------------------------------------------------------------------------------------------------|----------------------------------------|
| Network Detection                                                                                                    | 61                                     |
| Configuring intrusion detection                                                                                                    | 61                                     |
| Configuring advanced firewall rules<br>Managing groups                                                                                                    | <b>61</b><br>62                        |
| Web Filter                                                                                                    | 65                                     |
| Setting the administration password                                                                                                    | 65                                     |
| Modifying web filter settings                                                                                                    | 65                                     |
| Configuring the web filter global settings                                                                                                    | 66                                     |
| Managing web filter profiles                                                                                                    | 67                                     |
| Configuring web filter per-user settings                                                                                                    | 69                                     |
|                                                                                                    |                                        |
| Anti-Spam                                                                                                    | 71                                     |
| Installing anti-spam plug-in                                                                                                    | 71<br>72                               |
| Installing anti-spam plug-in<br>Enabling anti-spam                                                                                                    | 71<br>72<br>72                         |
| Anti-Spam<br>Installing anti-spam plug-in<br>Enabling anti-spam<br>Adding white, black, and banned word lists                                                                                                    | 71<br>72<br>72<br>72                   |
| Anti-Spam<br>Installing anti-spam plug-in<br>Enabling anti-spam<br>Adding white, black, and banned word lists<br>Manually labelling email                                                                                                    | 71<br>72<br>72<br>72<br>72<br>73       |
| Anti-Spam<br>Installing anti-spam plug-in<br>Enabling anti-spam<br>Adding white, black, and banned word lists<br>Manually labelling email<br>Submitting misclassified email to Fortinet                                                                   | 71<br>72<br>72<br>72<br>73<br>74       |
| Anti-Spam<br>Installing anti-spam plug-in<br>Enabling anti-spam<br>Adding white, black, and banned word lists<br>Manually labelling email<br>Submitting misclassified email to Fortinet<br>App Detection                                                  | 71<br>72<br>72<br>72<br>73<br>74<br>75 |
| Anti-Spam<br>Installing anti-spam plug-in<br>Enabling anti-spam<br>Adding white, black, and banned word lists<br>Manually labelling email<br>Submitting misclassified email to Fortinet<br>App Detection<br>Viewing applications running on your computer | 71<br>72<br>72<br>73<br>74<br>75<br>75 |

## Introduction

This chapter introduces you to FortiClient Endpoint Security software and the following topics:

- About FortiClient Endpoint Security
- About this document
- Using the FortiClient system tray menu
- Documentation
- Customer service and technical support

## About FortiClient Endpoint Security

FortiClient Endpoint Security is a unified security agent for Windows computers that integrates personal firewall, IPSec VPN, antivirus, antispyware, anti-spam and web content filtering into a single software package.

With the FortiClient application, you can:

- · create VPN connections to remote networks,
- scan your computer for viruses,
- configure real-time protection against viruses and unauthorized modification of the Windows registry,
- restrict access to your system and applications by setting up firewall policies.
- · restrict Internet access according the rules you specify.
- filter incoming email on your Microsoft Outlook® and Microsoft Outlook® Express to collect spam automatically.
- use the remote management function provided by the FortiManager System.

ForitClient can be downloaded directly from www.forticlient.com.

## About this document

This document explains how to install and use the features of FortiClient Endpoint Security.

This document contains the following chapters:

- Installation explains how to install the FortiClient application on your computer.
- General describes how to enter a license key, how to lock or unlock the application settings, how to configure optional proxy server settings, and log settings and log view.
- VPN describes how to configure an IPSec VPN with the FortiClient application.
- WAN Optimization describes to enable WAN optimization.
- Antivirus and Anti-Malware describes how to scan files for viruses, how to configure real-time scanning of files as you access them, how to configure virus scanning of incoming and outgoing email, and how to prevent unauthorized modifications to the Windows startup list or to the registry.

- Firewall describes how to configure the FortiClient firewall. You can use pre-defined or custom settings.
- Web Filter describes how to configure the FortiClient application to control the types of web page content accessible on your computer using the Fortinet FortiGuard Web Filtering service.
- Anti-spam describes how to configure spam filtering for your Microsoft Outlook or Outlook Express email client. The FortiClient application works with the Fortinet FortiGuard AntiSpam service to determine which email messages are spam. You can also create your own black list and white list of email addresses.
- App Detection displays the applications that are currently running on your computer.

## Using the FortiClient system tray menu

Many frequently used FortiClient features are available from the system tray menu. Right-click the FortiClient icon to access the menu.

#### Figure 1: FortiClient system tray menu

| Open FortiClient Console        |   |
|---------------------------------|---|
| FortiClient Help                |   |
| About FortiClient               |   |
| VPN •                           |   |
| Disable Realtime AV Protection  |   |
| Enable Startup Registry Monitor |   |
| KFirewall                       |   |
| 🕎 Disable WebFilter             |   |
| 🐼 Disable AntiSpam              |   |
| Update Now                      |   |
| Shutdown FortiClient            |   |
| 🚓 🔜 🛆 🔽 🖬 📥 🚾 🖬 🖉 👘 👘 👘         | 5 |

| Open FortiClient Console                        | Opens the management console so that you can configure the settings and use the services.                                                                                                    |
|-------------------------------------------------|----------------------------------------------------------------------------------------------------|
| FortiClient Help                                | Opens the online help.                                                                                                    |
| About FortiClient                               | Displays version and copyright information.                                                                                                    |
| Make Compliant with<br>Corporate Policy         | Enables antivirus, anti-spam, firewall, or web filtering features as<br>required to comply with the security policy. This item is visible if<br>the FortiClient computer is centrally managed and a security<br>policy is set, but the FortiClient settings do not comply.<br>For more information, see "Complying with corporate policy" on<br>page 12. |
| Compliant with<br>Corporate Policy              | FortiClient complies with the security policy. This item is visible if<br>the FortiClient computer is centrally managed, a security policy is<br>set, and the FortiClient settings comply.                                                                                                    |
| VPN                                             | If you have already added VPN tunnels, you can start or stop the VPN connections by selecting or deselecting the connection names. See "Connecting to the remote network" on page 29.                                                                                                    |
| Enable/Disable Realtime<br>antivirus Protection | For details, see "Configuring real-time protection" on page 47.                                                                                                    |

| Enable/Disable Startup           | For details, see "Monitoring Windows startup list entries" on page 51.                                                                                |
|----------------------------------|----------------------------------------------------------------------------------------------------|
| Firewall                         | You can select <i>Deny All, Normal,</i> or <i>Pass All.</i> See "Selecting a firewall mode" on page 55.                                               |
| Enable/Disable WebFilter         | For details, see "Web Filter" on page 65.                                                                                                    |
| Enable/Disable AntiSpam          | For details, see "Anti-spam" on page 71.                                                                                                    |
| Update Now                       | Update Antivirus definitions and Anti-spam rules.                                                                                                    |
| Show antivirus scan<br>window(s) | View antivirus scan windows, hidden during scheduled scans.<br>This menu item is available only during a scan.                                        |
| Shutdown FortiClient             | Stops all FortiClient services and closes FortiClient console. The confirmation dialog imposes a four second wait for the Yes button to be available. |

### **Documentation**

You can access FortiClient documentation using the links provided in the *General* > *Help* & *Support* page. The Fortinet Technical Documentation web site at http://docs.forticare.com provides current documentation for all Fortinet products.

In addition to this *FortiClient Endpoint Security User Guide*, the FortiClient online help provides information and procedures for using and configuring the FortiClient software.

If you are responsible for deploying FortiClient Endpoint Security to an enterprise, see the *FortiClient Endpoint Security Administration Guide* for information about customized installation, central management using a FortiManager system, network-wide per-user web filtering, and configuration of FortiGate devices to support FortiClient VPN users.

Information about FortiGate Antivirus Firewalls is available from the FortiGate online help and the *FortiGate Administration Guide*.

#### **Fortinet Tools and Documentation CD**

All Fortinet documentation is available on the Fortinet Tools and Documentation CD shipped with your Fortinet product. (You do not receive this CD if you download the FortiClient application.) The documents on the CD are current at shipping time. For up-to-date versions of Fortinet documentation visit the Fortinet Technical Documentation web site at http://docs.forticare.com.

#### **Fortinet Knowledge Center**

Additional Fortinet technical documentation is available from the Fortinet Knowledge Center. The knowledge center contains troubleshooting and how-to articles, FAQs, technical notes, a glossary, and more. Visit the Fortinet Knowledge Center at http://kb.fortinet.com.

#### **Comments on Fortinet technical documentation**

Please send information about any errors or omissions in this document, or any Fortinet technical documentation, to techdoc@ fortinet.com.

## **Customer service and technical support**

Fortinet Technical Support provides services designed to make sure that your Fortinet systems install quickly, configure easily, and operate reliably in your network. You can access FortiClient support using the links provided in the *General > Help & Support* page.

Please visit the Fortinet Technical Support web site at http://support.fortinet.com to learn about the technical support services that Fortinet provides.

## Installation

There are two types of installation packages available for FortiClient software:

- a Windows executable file
- a Microsoft Installer (MSI) package compressed into a .zip file

The Windows executable file provides easy installation on a single computer. For details see "Installing FortiClient" on page 6.

The MSI package is customizable for a larger roll-out to many computers in an organization. For more information, see the *FortiClient Administration Guide*.

If you are installing the FortiClient application on a 64-bit platform, you must use a 64-bit installer. The 64-bit installer files have "\_x64" in their name.

## System requirements

To install FortiClient 4.0 you need:

- · a computer-compatible computer with Pentium processor or equivalent
- a compatible operating system and minimum RAM:
  - Microsoft Windows 2000: 128 MB
  - Microsoft Windows XP 32-bit and 64-bit: 256 MB
  - Microsoft Windows Server 2003 32-bit and 64-bit: 384 MB
  - Microsoft Windows Vista: 512 MB
  - Microsoft Windows 7: 512 MB
- a compatible email application for the AntiSpam feature:
  - Microsoft Outlook 2000 or later
  - Microsoft Outlook Express 2000 or later
- a compatible email application for the AntiLeak feature:
  - Microsoft Outlook 2000 or later
- 100 MB hard disk space
- Native Microsoft TCP/IP communications protocol
- · Native Microsoft PPP dialer for dial-up connections
- an Ethernet connection

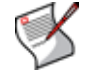

Note: The FortiClient software installs a virtual network adapter.

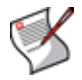

**Note:** While Windows Server is supported, Fortinet does not recommend installing FortiClient onto Domain Controllers.

#### Supported FortiGate models and FortiOS versions

The FortiClient VPN feature is compatible with all FortiGate models running FortiOS version 2.36 and later.

## Language Support

The FortiClient Endpoint Security user interface and documentation is localized for:

- English
- French
- Simplified Chinese

The FortiClient installation software detects the language of the operating system and installs the matching language version of the application. If a language other than one of the above is detected, the English language version of the software is installed.

## Installing FortiClient

Before beginning the installation, ensure you uninstall any other VPN client software, such as SSH Sentinel. FortiClient may not function properly with other VPN clients installed on the same computer.

If you have an older version of FortiClient software installed on your computer, the Windows executable version of the installer automatically upgrades your FortiClient installation to the new version, retaining your current configuration. FortiClient 4.0 can reuse configuration data from FortiClient versions 2.0, 1.6 or 1.2, but not from version 1.0.

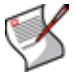

**Note:** For FortiClient version 1.0 and 1.2 installations, it is recommended that you uninstall the software before installing version 4.0 to ensure a clean install.

You can also perform an upgrade installation of FortiClient software using the .zip version of the installer, which contains an MSI installer package.

#### To install the FortiClient software - Windows executable installer

- 1 Double-click the FortiClient installer program file.
- 2 Follow the instructions on the screen, selecting Next to proceed through the installation options.

When the installation has completed, the FortiClient Configuration Wizard begins, unless you are upgrading an existing installation.

#### To install the FortiClient software - MSI installer

- 1 Extract the files from the FortiClient Setup .zip archive into a folder.
- 2 Do one of the following:
  - To perform a new installation, double-click the FortiClient.msi file.
  - To perform an upgrade installation, execute the following command at the command prompt (all on one line, case as shown):
     msiexec /i <path\_to\_installation\_folder>\FortiClient.msi
     REINSTALL=ALL REINSTALLMODE=vomus

**3** Follow the instructions on the screen, selecting Next to proceed through the installation options.

When the installation has completed, the FortiClient Configuration Wizard begins, unless you are upgrading an existing installation.

#### To use the FortiClient Configuration Wizard after installation

- 1 In the FortiClient Configuration Wizard Welcome window, do one of the following:
  - Select Basic Setup if you are installing FortiClient on a standalone computer.
  - Select Advanced Setup if you are installing FortiClient on a computer in a network.
- 2 For Basic Setup, configure the Antivirus schedule settings. For more update information, see "To manage scan schedules" on page 43 and "Updating FortiClient" on page 14.
- 3 For Advanced Setup, do the following:
  - Add IP addresses to FortiClient's public, trusted, blocked zones. For more information, see "Configuring network security zones" on page 59.
  - If you computer uses a proxy server, enter the proxy server information. See "Configuring proxy server settings" on page 13.
  - Configure the update settings. See "Updating FortiClient" on page 14.
  - Set the schedule for the Antivirus scans. See "To manage scan schedules" on page 43 and "Updating FortiClient" on page 14.
- 4 Click Update.
- **5** Once FortiClient has been successfully configured, click *Close* to start scanning your hard drive for viruses.

## Installing the Free or Premium FortiClient Editions

When installing FortiClient, you can choose to install either the Free or Premium edition. Table 1 describes the differences between the two editions. To install the Premium edition, you need to purchase a license key.

You can upgrade to the Premium edition after you have installed the Free edition. See "Entering a license key" on page 11 for more information.

If you are using the Free edition of FortiClient, it will be shown on the *General > Status* page. If you are using the Premium edition, there is no edition name in the *General > Status* page.

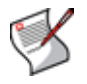

**Note:** If you have a registration code, it cannot be activated during installation. You will need to enter the registration key in the FortiClient console after the installation of FortiClient. See "Entering a license key" on page 11.

#### Figure 2: FortiClient showing the Free editon

| ortiClient Version: 4.0.29.114 |               | Free Ed               | lition             | FCT800286087423 |
|--------------------------------|---------------|-----------------------|--------------------|-----------------|
| VPN                            |               | 5. C                  |                    |                 |
| No active connection           |               |                       |                    |                 |
| Antivirus                      |               |                       |                    |                 |
| Enable real-time protection    |               | 📃 Enable start        | up list monitoring |                 |
| Virus Signatures Version:      | 10.420        | AntiVirus Engine: 4   | .0.7               |                 |
| Spyware Signatures Version:    | 1.0           | AntiSpyware Engine: 1 | .0.6               |                 |
| Last scan:                     |               |                       |                    |                 |
| Update                         |               |                       |                    |                 |
| Automatic update: not ac       | tive          |                       |                    |                 |
| Last successful undate: Augus  | 605-09 3:26:2 | 18 PM                 |                    |                 |

#### Table 1: FortiClient Free and Premium Edition features

| Feature                                                              | Free Edition                          | Premium Edition                            |
|----------------------------------------------------------------------|---------------------------------------|--------------------------------------------|
| Antivirus updates                                                    | Daily (using core signature database) | Hourly (using extended signature database) |
| Anti-spyware updates                                                 | Daily                                 | Hourly                                     |
| IPSEC VPN client                                                     | Included                              | Included                                   |
| SSL VPN client                                                       | Included                              | Included                                   |
| Endpoint Application Detection                                       | Daily                                 | Daily and custom application submission    |
| Endpoint NAC monitoring and control                                  | Included (requires FortiGate)         | Included (requires FortiGate)              |
| WAN optimization                                                     | Included (requires FortiGate)         | Included (requires FortiGate)              |
| Anti-Spam                                                            | Not included                          | Included                                   |
| Web content filtering                                                | Included                              | Included                                   |
| Firewall protection                                                  | Included                              | Included                                   |
| Central Management                                                   | Not included                          | Included (requires<br>FortiManager)        |
| Online forum (self-help)                                             | Included                              | Included                                   |
| Product support                                                      | Not included                          | Included                                   |
| Log configuration and<br>centralized reporting with<br>FortiAnalyzer | Not included                          | Included                                   |

#### Installation notes

• **Windows Vista SP1** — Make sure that Windows is not installing updates while you install the FortiClient application. If Windows Update has run and it requested a reboot, be sure to reboot your computer before installing the FortiClient application.

Servers —In the FortClient 4.0 release, antivirus protection that integrates with Microsoft Exchange is available for evaluation. Install the FortiClient application from the command line with the WITHEXCHANGE=1 option. (If you use the .exe installer, the command line option is /v"WITHEXCHANGE=1".) FortiClient Endpoint Security automatically detects Microsoft Exchange installations and enables the Exchange Server Options under Antivirus > Server Protection. Fortinet recommends that you enable the options that exclude Exchange filesystem folders and associated files from virus scanning. A preset list of files to exclude is then added to the antivirus and realtime protection settings.

FortiClient Endpoint Security automatically detects SQL Server installations and enables the SQL Server Options under *Antivirus* > *Server Protection*. Fortinet recommends that you enable the options that exclude SQL Server file system folders and associated files from virus scanning. A preset list of files to exclude is then added to the antivirus and real-time protection settings.

For all server software, verify that server software product folders and files are excluded from The core signature database is comprised of viruses that currently active. This option will take less time to scan your computer because of the smaller database. The core signature database does not require a license and is updated frequently. scanning as their vendors recommend. Do not enable real-time protection or initiate virus scanning until you have done this. Go to both *Antivirus > Settings* and *Antivirus > Realtime Protection* to edit the exclusion lists.

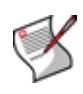

**Note:** If FortiClient is directly installed on SQL or Exchange server, the AntiVirus > Server Protection window is disabled. To enable antivirus server protection, use the msi package with the public property WITHEXCHANGE=1. For example: msiexec /i forticlient.msi WITHEXCHANGE=1

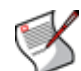

**Note:** While Windows Server is supported, Fortinet does not recommend installing FortiClient onto Domain Controllers.

- Installing from a drive created with subst Installing from an MSI package does not work if the MSI file is located on a drive created with the subst command. You can do any of the following:
  - specify the real path to the file
  - move the MSI file to a location where this is not an issue
  - use the .exe installer instead, if possible

## Install log

During the installation, FortiClient logs all install activities to a log file automatically. Should any problems arise during the install, you can review the install log to see where and when the issue occurred.

The install log file, fcinstalllog.txt is located in the following directory:

- on Windows 2000 in the c:\winnt\ directory.
- on Windows XP, in the c:\windows\ directory.

When installing using the msi installation, the install does not create the install log automatically. For an msi installation to produce a log, use the following command:

msiexec /i FortiClient.msi /L\*v c:\logfile.txt

Alternatively, you can install the appropriate logging active directory group policies.

## Installing the FortiClient SSL VPN Client

The FortiClient 4.0 MR1 installer contains the SSL VPN installation. If you are upgrading FortiClient from a previous version and want to install the SSL VPN client, you will have to install the SSL VPN separately.

To install the SSL VPN client, you can do one of the following:

- Download the SSL VPN installer package (SslvpnClient.msi or SslvpnClient.exe) from https://support.fortinet.com/
- Connect to your FortiGate unit to install it automatically.
- Uninstall your current version of FortiClient and install the FortiClient v4.0 MR1.

## General

Use the General menu to:

- · View the FortiClient software version and serial number
- View the status of the VPN service
- Enable or disable real-time antivirus protection
- · Enable or disable Windows system startup list monitoring
- · View the current version of the antivirus files and the last scan time
- Set the FortiClient console to open automatically at startup
- Enter a product license key
- Check and restore compliance with the corporate security policy
- Lock or unlock the FortiClient application
- View and configure logging

## Entering a license key

The FortiClient application uses license keys or registration codes to distinguish between the Free edition and the Premium (licensed) edition. The edition type (Free or Premium) will be displayed in the *General* > *Status* window.

You will use a license key if you are already have an existing license key and are registered with FortiCare. You will use a registration code if you are not registered with FortiCare.

When you purchase and enter a license key into the software, antivirus updates are available until the license expires. The *General* > *Status* window displays the license serial number and expiry date.

If your FortiClient is managed by FortiManager, then license keys can be pushed out to your FortiClient by your IT department.

Contact your authorized reseller or visit http://www.forticlient.com to buy or renew a license key.

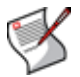

**Note:** If you have a registration code, it cannot be activated during installation. You will need to enter the registration key in the FortiClient console.

|                    | 4.0.20.110         |              | Fr                  | ee Edition          | FCT800286087423   |
|--------------------|--------------------|--------------|---------------------|---------------------|-------------------|
| VPN                |                    |              |                     |                     |                   |
| No active connect  | tion               |              |                     |                     |                   |
| Antivirus          |                    |              |                     |                     |                   |
| 📃 Enable real-tim  | e protection       |              | 📃 Enable            | e startup list moni | itoring           |
| Virus Signatures V | ersion:            | 10.420       | AntiVirus Engine:   | 4.0.5               |                   |
| Spyware Signature  | es Version:        | 1.0          | AntiSpyware Engine: | 1.0                 |                   |
| Last scan:         |                    | July-23-0    | 9 12:35:33 PM       |                     |                   |
| Update             |                    |              |                     |                     |                   |
| Automatic update:  | schedul            | ed at 14:37  | every day           |                     |                   |
| Last successful up | odate: Julv-22-0   | 09 2:37:05 F | м                   |                     |                   |
|                    |                    |              |                     |                     |                   |
|                    |                    |              |                     |                     |                   |
| Show FortiClient   | console when I log | jon into Win | dows                | [                   | Enter License Key |

#### Figure 3: Entering a license key from the General > Status tab.

#### To enter a license key

- 1 Go to General > Status and click Enter License Key.
- 2 In the FortiClient Activation Wizard Welcome screen, click OK.
- 3 Enter your valid license key or registration code and click OK.

If you entered a registration code, the Online Activation screen appears.

- 4 Once the wizard has successfully activated FortiClient, click *Finish*.
- 5 If you used a registration code, you can now register your product by clicking on the Fortinet link.

Figure 4: License window.

| License |                          |        |  |
|---------|--------------------------|--------|--|
| Pleas   | e input your license key |        |  |
|         | ОК                       | Cancel |  |

### Complying with corporate policy

If FortiClient is centrally managed, a security policy can be set that requires antivirus, antispam, firewall, or web filtering features to be enabled. The *Corporate Policy Compliance* section of the General page is visible if this is the case.

If FortiClient is not in compliance with the security policy, it cannot operate a VPN tunnel.

The Corporate Policy Compliance section shows "FortiClient is compliant with corporate policy" or it shows the *Make FortiClient compliant with corporate policy* check box. Select the check box to bring FortiClient settings into compliance with the policy.

For more information, see the *Endpoint Network Access Control* chapter in the Administrator's Guide.

## Locking and unlocking the software

You can modify FortiClient software settings only if your Windows account has administrative privileges. You can prevent other administrative users from modifying the settings by locking FortiClient with a password. If your FortiClient software is remotely managed using the FortiManager System, the FortiManager administrator can lock your configuration settings. If your FortiClient application is locked, the General Settings page shows an Unlock button.

#### To lock the FortiClient application locally

- 1 Go to General > Status and click Lock Settings.
- 2 In the Input Password window, enter the password in the *Password* field and re-enter it in the *Confirm* field.
- 3 Select OK.

#### To unlock the FortiClient application locally

- 1 Obtain the password from your administrator.
- 2 Go to General > Status and click Unlock.
- 3 Enter the password in the *Password* field.
- 4 Optionally, select *Remove Password* to permanently unlock the application. This is not available if FortiManager has locked the FortiClient application.
- 5 Select OK.
- 6 When you have finished modifying settings, select *Relock*.

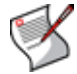

**Note:** Even if your FortiClient software is locked, you can perform antivirus scans, use VPN tunnels, change VPN certificates and change CRLs.

### Configuring proxy server settings

If you use a proxy server for your LAN, you can specify the proxy server settings so that the FortiClient software can go through the proxy server to get antivirus signature updates, to submit viruses, and to obtain certificates online using simple certificate enrollment protocol (SCEP).

FortiClient software supports HTTP, SOCKS v4, and SOCKS v5 proxy protocols.

#### To configure proxy server settings

**1** Go to General > Connection.

#### Figure 5: General > Connection settings

| Update      |      |   | Virus submission |  |
|-------------|------|---|------------------|--|
| 🔲 Online SC | EP   |   |                  |  |
| Ргоху Туре  | HTTP | - |                  |  |
| Address     |      |   | Port 0           |  |
| User        |      |   | Password         |  |

- 2 Select Enable proxy for Updates, Virus submission, and Online SCEP as needed.
- 3 For Proxy Type, select HTTP, SOCKS V4, or SOCKS V5.
- 4 Enter the proxy server's IP Address and Port number.

You can get this information from your network administrator.

- 5 Enter the User name and Password.
- 6 Select Apply.

## **Updating FortiClient**

You can view the current antivirus definition and antivirus engine version information and configure updates on the Update page.

Each copy of the FortiClient software has a unique identifier called UID. The UID is displayed at the upper right corner of the *General* > *Update* page. Whenever FortiClient sends out an update request, it also sends out the ID number. If you encounter any update problem, Fortinet technical support can use this number to pinpoint the problem.

If the FortiClient computer uses a proxy server, you can specify the proxy server settings so that the FortiClient software can get updates through the proxy server. See "Configuring proxy server settings" on page 13.

Updates can be run manually or scheduled to run automatically on a daily basis.

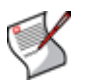

**Note:** If you are running the Free edition of FortiClient, the definition files are updated daily. They cannot be updated hourly. If you want hourly updates, you need to upgrade to the Premium edition.

#### To initiate immediate updates

1 Go to General > Update.

|                                                                          |                                 |                                                      |                    | UID: 28608742 |
|--------------------------------------------------------------------------|---------------------------------|------------------------------------------------------|--------------------|---------------|
| Component                                                                | Version                         | Last Update                                          | Update Status      |               |
| AntiVirus Signatures                                                     | 10.420                          | 22/07/2009 2:37:05 PM                                | No data/engine upd |               |
| AntiVirus Engine                                                         | 4.0.5                           | 22/07/2009 2:37:05 PM                                | No data/engine upd |               |
| AntiSpyware Signatures                                                   | 1.0                             | 22/07/2009 2:37:05 PM                                | No data/engine upd |               |
| AntiSpyware Engine                                                       | 1.0                             | 22/07/2009 2:37:05 PM                                | No data/engine upd |               |
| AntiSpam Engine                                                          | 3.1                             | 22/07/2009 2:37:05 PM                                | No data/engine upd | l             |
| AntiSpam Rules                                                           | 1.869                           | 22/07/2009 2:37:05 PM                                | No data/engine upd |               |
| A P P P P                                                                | 10                              | 2010710000-0-07-0F-DM                                | an an Trainin      |               |
| Update Schedule                                                          |                                 |                                                      |                    |               |
| 📝 Enable scheduled upd                                                   | ate                             |                                                      |                    |               |
| O Dailu at 14:37                                                         |                                 | <b>A</b>                                             |                    |               |
| <ul> <li>Download the new ver</li> <li>Notify me before downl</li> </ul> | sion and noti<br>loading or ins | fy me before installing.<br>talling the new version. |                    |               |
| Update Status                                                            |                                 |                                                      |                    |               |
| No data/engine update is                                                 | available.                      |                                                      |                    |               |
|                                                                          |                                 |                                                      |                    |               |
| Apply                                                                    | Update N                        | low                                                  |                    |               |
|                                                                          |                                 |                                                      |                    |               |
|                                                                          |                                 |                                                      |                    |               |
|                                                                          |                                 |                                                      |                    |               |
|                                                                          |                                 |                                                      |                    |               |
|                                                                          |                                 |                                                      |                    |               |

Figure 6: The General > Update tab used to maintain FortiClient.

2 Click Update Now.

In the *Update Status* area, you can view the update process and results. A status of "No data/engine update is available" means that your antivirus definitions and antivirus engine are using the latest version.

#### To schedule updates

- 1 In the Update Schedule area, select Enable scheduled update.
- 2 Do one of the following:
  - Select Daily and enter the time of day.
  - Select Every and select the interval (1 to 24 hours).
- 3 Click Apply.

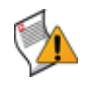

**Caution:** If you are running the Free edition of FortiClient, you can only set the time of day for which updates occur. The Free edition can only be updated once a day. If you want to be able to have hourly updates, you will need to purchase the Premium edition.

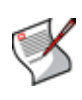

**Note:** The default update server is forticlient.fortinet.com. If you want to use a different server, select the *Use this server to update option* at the top of the update page and enter the URL of the update server. You do not need to specify http:// or https:// as part of the URL.

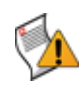

**Caution:** If you are using the Free edition of FortiClient, the *Use this server to update* check box and field is unavailable. To use a different server, you need to upgrade to the Premium edition.

#### To manually update the software and antivirus signatures

1 Download the FortiClient update package file (.pkg file) to the FortiClient computer.

- 2 Go to General > Update and click Manual Update.
- 3 In the Open window, locate the update package file and click Open.

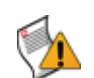

**Caution:** If you have the Free edition of FortiClient installed, you will not be able to perform manual updates. If you want to perform manual updates, you will need to upgrade to the Premium edition.

#### Keeping FortiClient updated without FortiGate or FortiClient Manager

If you are running FortiClient and it is not connected to a FortiGate unit or managed through FortiClient Manager, you can keep the version up-to-date in the Update tab.

If your FortiClient is managed by a FortiGate unit or FortiClient Manager, this setting is not available.

## To download the latest FortiClient version without a FortiGate or FortiClient Manager

- 1 Go to General > Update.
- 2 In the When a new version of FortiClient is available area, select one of the following:
  - · Download and install the new version without notification
  - · Download the new version and notify me before installing
  - Notify me before downloading or installing the new version
- 3 Click Apply.

### **Backing up and restoring FortiClient settings**

If you have administrative privileges on your computer, you can save all FortiClient settings to a file so that you can easily restore them at a later date. For example, if you are forced to reinstall the software after replacing a hard drive, loading a backup will restore FortiClient to the same settings it had when you made the backup. You can also use a single backup file to configure multiple FortiClient installations with identical settings.

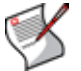

**Note:** Backup/Restore features are not available if the FortiClient application is centrally managed by a FortiManager unit.

#### To back up the FortiClient settings

**1** Go to General > Backup/Restore.

#### Figure 7: Backup and Restore settings

| Backup                 |                  |
|------------------------|------------------|
| Last backup date/time: | Never backed up. |
| Last backed up to:     |                  |
| Backup                 |                  |
| Restore                |                  |
| Restore                |                  |
|                        |                  |
|                        |                  |

- 2 Click Backup.
- 3 Enter a file name and location in the Save As window.

4 Enter a password in the *Input Password* window. Enter the password again in the *Confirm* field to ensure you typed it correctly. Remember this password because you must enter it correctly when you restore the backup file.

#### To restore the FortiClient settings

- 1 Go to General > Backup/Restore.
- 2 Click Restore.
- 3 Choose the file you want to restore in the Open window.
- 4 Enter the password associated with the file.

FortiClient confirms that the configuration is restored.

5 Click OK.

## Logs

Use the FortiClient logging feature to configure logging of different types of events for any or all of the FortiClient services.

#### **Configuring log settings**

You can specify the log level, log type, log size, and log entry lifetime.

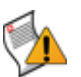

**Caution:** The Log Settings features are not available if you are using the Free edition. If you want to configure the log settings, you will need to upgrade to the Premium edition.

#### To configure log settings

**1** Go to General > Log Settings.

#### Figure 8: Configuring log settings

| Log Level:                        | Warning 💌                                   |
|-----------------------------------|---------------------------------------------|
| What to log:                      |                                             |
| All events                        | Check to select:                            |
| VPN VAntiviru                     | is 🔽 Firewall 🔍 WebFilter 🔽 Update 🔍 Others |
| emote logging:                    |                                             |
| Server:                           | Facilities: local 7                         |
|                                   |                                             |
| <ul> <li>FortiAnalyzer</li> </ul> |                                             |

2 Enter the Maximum Log Size.

The default is 5120 KB. Log entries are overwritten, starting with the oldest, when the maximum log file size is reached.

3 In the Event Log Settings area, select the Log Level.

You can select Error, Warning, or Information. The default is Warning.

4 Select what to log.

You can select either *All events* or *Check to select*. If you choose *Check to select*, specify the types of events to log.

5 Click Apply.

#### To configure remote logging

- 1 Go to General > Log Settings.
- 2 In the *Remote logging* section, select *Server* and enter the server IP address or FQDN in the adjacent field.
- **3** Select *FortiAnalyzer* if you are using a FortiAnalyzer unit to record logs, otherwise select *Syslog*.
- 4 From the *Facilities* list, select the name used to identify this FortiClient computer in the logs. The default is local7.
- 5 If you are logging to a syslog, from the *Syslog log level* list, select the minimum severity of logs to record.
- 6 Click Apply.

#### **Viewing log files**

The Log View displays logs of all events or only the events associated with a specific service. You can view, save, clear, or refresh the log entries.

| Figure | 9: | Viewing | logs |
|--------|----|---------|------|
|--------|----|---------|------|

| ALL     | Export                 | Clear All | Refresh                                      |
|---------|------------------------|-----------|----------------------------------------------|
| Туре    | Time                   | Source    | Description                                  |
| Warning | 05/08/2009 1:05:29 PM  | WebFilter | status=blocked service=http hostname=c.blog  |
| Warning | 05/08/2009 1:03:08 PM  | WebFilter | status=blocked service=http hostname=c.blog  |
| Warning | 05/08/2009 12:58:08 PM | WebFilter | status=blocked service=http hostname=c.blog  |
| Warning | 05/08/2009 12:55:07 PM | WebFilter | status=blocked service=http hostname=c.blog  |
| Warning | 05/08/2009 12:50:09 PM | WebFilter | status=blocked service=http hostname=c.blog  |
| Warning | 05/08/2009 12:48:08 PM | WebFilter | status=blocked service=http hostname=c.blog  |
| Warning | 05/08/2009 12:44:07 PM | WebFilter | status=blocked service=http hostname=c.blog  |
| Warning | 05/08/2009 12:40:37 PM | WebFilter | status=blocked service=http hostname=c.blog  |
| Warning | 05/08/2009 12:37:14 PM | WebFilter | status=blocked service=http hostname=c.blog  |
| Warning | 05/08/2009 11:46:36 AM | Firewall  | proto=IP status=accept src=172.16.78.11 ethe |
| Warning | 05/08/2009 11:46:34 AM | Firewall  | proto=UDP service=Ilmnr status=deny src=172  |
| Warning | 05/08/2009 11:46:31 AM | Firewall  | proto=UDP service=Ilmnr status=deny src=172  |

#### To manage the log messages

- 1 Go to General > Log View.
- 2 From the dropdown list, select the log entry type you want to view.
- **3** Use the log navigation buttons to move between log entries or to move to the top or bottom of the log file. The most recent log entries are displayed at the top of the list.

Optionally select a specific log entry from the log window to view the complete log entry information.

- 4 To save the log messages, click Export.
- 5 To delete all the log messages, click Clear All.
- 6 To display the most recent log messages, click *Refresh*.

## VPN

FortiClient Endpoint Security can establish a VPN tunnel between your computer and a FortiGate unit or other VPN gateway. With the aid of this manual, you need only a few pieces of information from the VPN administrator to configure the FortiClient VPN settings

## **Configuring VPNs**

If the VPN gateway is a FortiGate unit running FortiOS 3.0 or later, it can download the settings to your FortiClient application. You need to know only the IP address or domain name of the VPN gateway. See "Setting up a VPN with automatic configuration" on page 19.

If the VPN gateway is a FortiGate unit running FortiOS 2.80 or earlier, or it is a third-party gateway, you must configure the FortiClient VPN settings manually. You need to know:

- · the IP address or domain name of the VPN gateway
- the IP address and netmask of the network(s) you want to reach through the VPN gateway
- in some cases, a virtual IP address setting
- unless default settings are used, IKE and IPsec policy settings
- if extended authentication (XAuth) is used, your user name and password

See "Setting up a VPN with manual configuration" on page 20.

If you are setting up an SSL VPN connection, see "Setting up a VPN with SSL VPN connection" on page 27.

If you are configuring a VPN to use either local digital certificates or smartcard/eToken certificate for authentication, see "Managing digital certificates" on page 33 before proceeding.

Digital certificates are not required for configuring FortiClient VPN connections. Digital certificates are an advanced feature provided for the convenience of system administrators. This manual assumes the user has prior knowledge of how to configure digital certificates for their implementation.

#### Setting up a VPN with automatic configuration

If the remote FortiGate gateway is configured as a VPN policy deployment server, you can configure the FortiClient software to download the VPN policies from the FortiGate gateway.

The policy server has a daemon running all the time for incoming policy download requests. This daemon communicates with the FortiClient computer to process user authentication, policy lookup, and delivery. After the policy is sent out, the daemon closes the SSL connection, and you can start up the VPN tunnel from the FortiClient side.

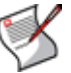

**Note:** For VPNs with automatic configuration, only preshared keys are supported. Certificates are not supported.

On the FortiClient side, you only need to create a VPN name and specify the IP address of the FortiGate gateway.

#### To add a VPN with automatic configuration on the FortiClient computer

- **1** Go to VPN > Connections.
- 2 Click Advanced and select Add.
- 3 In the *New Connection* window, enter a connection name.
- 4 For Configuration, select Automatic IPsec.
- 5 For *Policy Server*, enter the IP address or FQDN of the FortiGate gateway.
- 6 Click OK.

#### Setting up a VPN with manual configuration

This VPN configuration described here uses default FortiClient settings and preshared keys for VPN authentication.

To set up a VPN connection, your FortiClient settings must match those of the VPN server, a FortiGate unit, for example.

To use digital certificates for VPN authentication, see "Managing digital certificates" on page 33.

#### Configuring basic FortiClient VPN settings

Go to VPN > Connections to add, delete, edit, or rename a VPN connection.

To add a FortiClient to FortiGate VPN, you need to:

- · Set up the VPN tunnel from FortiClient to the remote FortiGate gateway.
- If your administrator requires it, configure the FortiClient VPN to use a virtual IP address, either manually assigned or obtained using DHCP over IPSec.
- Optionally, add the IP addresses of additional networks behind the remote gateway.
- Configure Internet browsing over IPSec if you want to access the Internet through the VPN tunnel.

#### Figure 10: Creating a new VPN connection

| Name           | Gateway / Polic       | y Server Authentication | Status   |
|----------------|-----------------------|-------------------------|----------|
|                |                       |                         |          |
|                |                       |                         |          |
|                | New Connection        |                         |          |
|                | Connection Name       |                         |          |
|                | Connection reality    |                         |          |
|                | Configuration         | 🔘 Automatic 🛛 💿 Manual  |          |
|                | Remote Gateway        |                         |          |
|                | Remote Network        | 0 0 0                   | 0        |
|                | inonoto inoniti       |                         | <u> </u> |
| Lonnect        | /                     | U.U.U.                  | <u> </u> |
| Options        | Authentication Method |                         | <b>~</b> |
| 🔄 Start VPN be | Preshared key         |                         |          |
| 🗹 Keep IPSec   | Advanced              | OK Count                | 1 4      |
| 🗹 Beep when d  | Advanced              |                         |          |
| 🔿 Contin       | uously 💿 Ston after   | 60 seconds              |          |

#### To create a FortiClient VPN configuration

- 1 Go to VPN > Connections.
- 2 Click Advanced and select Add.
- 3 Enter the following information and click OK.

| Connection Name       | Enter a descriptive name for the connection.                                          |
|-----------------------|---------------------------------------------------------------------------------------|
| VPN Type              | Select Manual IPsec                                                                   |
| Remote Gateway        | Enter the IP address or the fully qualified domain name (FQDN) of the remote gateway. |
| Remote Network        | Enter the IP address and netmask of the network behind the FortiGate unit.            |
| Authentication Method | Select Pre-shared Key.                                                                |
| Pre-shared Key        | Enter the pre-shared key.                                                             |
|                       |                                                                                       |

#### To create a configuration based on an existing configuration

- **1** Go to VPN > Connections.
- 2 Select the connection to use as the basis for this connection.
- 3 Click Advanced and select Clone.
- 4 Enter a name for the new connection and click OK.
- 5 Select the name of the clone in the VPN Connections list.
- 6 Click Advanced and select Edit.
- 7 Modify the settings of the new connection as needed.

#### To set the virtual IP address

If your configuration requires a virtual IP address, do the following:

- 1 Go to VPN > Connections.
- **2** Double-click a connection.

The *Edit Connection* window opens.

- 3 Click Advanced.
- 4 In the Advanced Settings window, select the Acquire Virtual IP Address check box.
- 5 Click Config.
- 6 In the Virtual IP Acquisition window, do one of the following:
  - Select Dynamic Host Configuration Protocol (DHCP) over IPSec.
  - Select Manually Set and enter the IP address, Subnet Mask, DNS Server and WINS Server addresses as required. For details, see "Configuring Virtual IP address acquisition" on page 25.
- 7 Click OK.
- 8 Click OK.

#### To add additional remote networks to a connection

- 1 Go to VPN > Connections.
- **2** Double-click the connection which can access the network that you want to add. The *Edit Connection* window opens.

3 Select Advanced.

The Advanced Settings window opens.

- 4 In the Remote Network area, click Add.
- 5 In the *Network Editor* window, enter the *IP Address* and *Subnet mask* of the remote network and click *OK*.
- **6** Repeat Steps 4 and 5 for each additional network you want to add. You can specify up to 16 remote networks.
- 7 Click OK.
- 8 Click OK.

#### To use Internet browsing over IPSec

- 1 Go to VPN > Connections.
- 2 Double-click a connection.

The Edit Connection window opens.

- 3 Click Advanced.
- 4 In the Advanced Settings window, click Add.
- **5** Enter 0.0.0./0.0.0.0 and click *OK*.
- 6 Click OK.
- 7 Click OK.

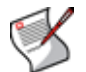

**Note:** For the FortiClient computer to be able to use Internet browsing over IPSec, the remote FortiGate gateway must also be configured to allow such traffic.

#### To transfer VPN configuration settings to your Windows mobile device

- 1 Connect your mobile device to your computer using the USB cable.
- 2 Start Microsoft ActiveSync and make sure that it detects your device.
- 3 Go to VPN > Connections.
- 4 Click Advanced and select Sync to Mobile Device.

Your tunnel definitions are transferred to your mobile device.

#### **Configuring IKE and IPSec policies**

FortiClient has two preconfigured IKE and IPSec policies:

- Use the Legacy policy for a VPN to a FortiGate unit running FortiOS v2.36, and for any Cisco gateways that only support legacy settings.
- Use the Default policy for a VPN to a FortiGate unit running FortiOS v2.50 or higher.

#### To modify the Legacy or Default policy settings

- 1 Go to VPN > Connections.
- 2 Double-click a connection. Click *Edit Connection* window opens.
- 3 Select Advanced.

The Advanced Settings window opens.

4 In the Policy area, click Legacy or Default.

The policy settings appear in the *IKE* and *IPSec* boxes. You can use the *Legacy* or *Default* policies. If you want to configure the detailed settings, continue with following steps.

- 5 In the Policy area, click Config.
- 6 In the *Connection Detailed Settings* window, configure the settings in the following table. Click *OK* to save the settings.

You can also click *Legacy* or *Default* to go back to the original legacy or default settings.

Figure 11: Editing the detailed configuration settings

| Connection Detailed Settings                                                                                                    | X                                                                                 |  |  |
|----------------------------------------------------------------------------------------------------|-----------------------------------------------------------------------------------|--|--|
| IKE<br>Proposals<br>Encryption Authentica Add<br>3DES MD5<br>3DES SHA1<br>AES128 MD5<br>AES128 SHA1<br>Delete all<br>Delete all                                                                                                    | Mode<br>Main Aggressive<br>DH Group<br>1 2 5<br>Key Life (sec): 28800<br>Local ID |  |  |
| IPSec<br>Proposals<br>Encryption Authentica Add<br>3DES MD5<br>3DES SHA1<br>AES128 MD5<br>AES128 SHA1<br>Delete all<br>Delete all                                                                                                    | DH Group<br>1 2 35<br>Key Life<br>Seconds KBytes<br>Seconds 1800<br>KBytes 5120   |  |  |
| Advanced Options          Øreplay Detection       Øreplay Detection         Øreplay Detection       Øreplay Nat Traversal         Autokey Keep Alive       Keepalive Frequency         Default       Legacy         Ørefault       Legacy |                                                                                   |  |  |

| IKE Proposals | Add or delete encryption and authentication algorithms.<br>The proposal list is used in the IKE negotiation between the FortiClient<br>software and the remote FortiGate unit. The FortiClient software will<br>propose the algorithm combinations in order, starting at the top of the list.<br>The remote FortiGate gateway must use the same proposals.                                                                                                    |
|---------------|----------------------------------------------------------------------------------------------------|
| Mode          | Select either <i>Main</i> or <i>Aggressive</i> .<br>Main mode provides an additional security feature called identity protection<br>which hides the identities of the VPN peers so that they cannot be<br>discovered by passive eavesdroppers. Main mode requires the exchange<br>of more messages than Aggressive mode. It is also difficult to use efficiently<br>when a VPN peer uses its identity as part of the authentication process.<br>When using aggressive mode, the VPN peers exchange identifying<br>information in the clear. |
| DH Group      | <ul> <li>Select one or more Diffie-Hellman groups from DH group 1, 2, and 5.</li> <li>When the VPN peers have static IP addresses and use aggressive mode, select a single matching DH group.</li> <li>When the VPN peers use aggressive mode in a dialup configuration, select up to three DH groups for the dialup server and select one DH group for the dialup user (client or gateway).</li> <li>When the VPN peers employ main mode, you can select multiple DH groups.</li> </ul>                                                    |
| Key Life      | Enter the number in seconds.<br>The keylife is the amount of time in seconds before the IKE encryption key<br>expires. When the key expires, a new key is generated without interrupting<br>service. P1 proposal keylife can be from 120 to 172,800 seconds.                                                                                                    |
| Local ID      | If you are using peer IDs for authentication, enter the peer ID FortiClient will<br>use to authenticate itself to the remote FortiGate gateway.<br>If you are using certificates for authentication, you can enter the local ID,<br>which is the distinguished name (DN) of the local certificate.<br>Note there is no limit to how many FortiClient peers can use the same local<br>ID.                                                                                                    |

#### Table 2: FortiClient IKE settings correspond to FortiGate phase 1 settings

#### Table 3: FortiClient IPSec settings correspond to FortiGate phase 2 settings

| IPSec Proposals | Add or delete encryption and authentication algorithms.<br>The remote FortiGate gateway must use the same proposals.                                                                                                    |
|-----------------|----------------------------------------------------------------------------------------------------|
| DH Group        | Select one Diffie-Hellman group from DH group 1, 2, and 5. DH group 1 is<br>least secure. DH group 5 is most secure. You cannot select multiple DH<br>Groups.<br>The remote FortiGate gateway must use the same DH Group settings.                                                                                                    |
| Key Life        | Select either <i>Seconds</i> or <i>KBytes</i> for the keylife, or select both.<br>The keylife causes the IPSec key to expire after a specified amount of time,<br>after a specified number of kbytes of data have been processed by the VPN<br>tunnel, or both. If you select both, the key does not expire until both the time<br>has passed and the number of kbytes have been processed.<br>When the key expires, a new key is generated without interrupting service.<br>P2 proposal keylife can be from 120 to 172800 seconds or from 5120 to<br>2147483648 kbytes. |

#### Table 4: FortiClient advanced VPN settings

| Replay Detection       | With replay detection, the FortiClient software checks the sequence<br>number of every IPSec packet to see if it has been previously received. If<br>the same packets exceed a specified sequence range, the FortiClient<br>software discards them.                                                                                         |
|------------------------|----------------------------------------------------------------------------------------------------|
| PFS                    | Perfect forward secrecy (PFS) improves security by forcing a new Diffie-Hellman exchange whenever keylife expires.                                                                                                    |
| NAT Traversal          | Enable this option if you expect the IPSec VPN traffic to go through a gateway that performs NAT. If no NAT device is detected, enabling NAT traversal has no effect.<br>If you enable NAT traversal, you can set the keepalive frequency.<br>NAT traversal is enabled by default.                                                          |
| Keepalive<br>Frequency | If <i>NAT Traversal</i> is selected, enter the Keepalive Frequency in seconds.<br>The keepalive frequency specifies how frequently empty UDP packets are<br>sent through the NAT device to ensure that the NAT mapping does not<br>change until the IKE and IPSec keylife expires.<br>The keepalive frequency can be from 0 to 900 seconds. |
| Autokey Keep Alive     | Enable this option to keep the VPN connection open even if no data is being transferred.                                                                                                    |
| Dead Peer<br>Detection | Enable this option to clean up dead VPN connections and establish new VPN connections.                                                                                                    |

#### **Configuring Virtual IP address acquisition**

The FortiClient software supports two methods for virtual IP address acquisition: dynamic host configuration protocol (DHCP) over IPSec and manual entry.

Select the *DHCP over IPSec* option to allow the DHCP server in the remote network to dynamically assign an IP address to your FortiClient computer after the VPN connection is established.

Select the *Manually Set* option to manually specify a virtual IP address for your FortiClient computer. This virtual IP address must be an actual address in the remote network. You can also specify the DNS and WINS server IP addresses of the remote network.

For information about how to configure the FortiGate gateway, see *FortiGate Administration Guide* and *FortiGate IPSec VPN Guide*.

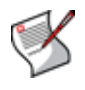

**Note:** If you are connecting to a v2.50 FortiGate gateway, you cannot set the virtual IP address to be in the same subnet of the remote network, because the v2.50 FortiGate gateway does not support proxy ARP. If you are connecting to a v2.80 or later FortiGate gateway, consult your network administrator for a proper virtual IP address.

#### Figure 12: Configuring virtual IP address acquisition

| Virtual IP Acquisition                              |                                     |
|-----------------------------------------------------|-------------------------------------|
| ⊂Options<br>⊙ Dynamic Host Config<br>○ Manually Set | guration Protocol (DHCP) over IPSec |
| -Manual VIP                                         | 0.0.0.0                             |
| Subnet Mask                                         | 0.0.0.0                             |
| DNS Server                                          | 0.0.0.0                             |
| WINS Server                                         | 0.0.0.0                             |
| OK                                                  | Cancel                              |

#### To configure virtual IP address acquisition

- 1 Go to VPN > Connections.
- 2 Double-click a connection. The *Edit Connection* window opens.
- 3 Click Advanced.

The Advanced Settings window opens.

- 4 Select the Acquire virtual IP address check box and click Config.
- **5** Select *Dynamic Host Configuration Protocol (DHCP) over IPSec* or *Manually Set*. The default is DHCP.
- 6 If you select *Manually Set*, enter the *IP* address and *Subnet Mask*. Optionally specify the *DNS Server* and *WINS Server* IP addresses.
- 7 Click OK three times.

#### Configuring eXtended authentication (XAuth)

If the remote FortiGate unit is configured as an XAuth server, it will require the FortiClient software to provide a user name and password when a VPN connection is attempted. The user name and password are defined by the XAuth server. They can be saved as part of an advanced VPN configuration, or they can be entered manually every time a connection is attempted.

For information about how to configure the XAuth server, see *FortiGate Administration Guide* and *FortiGate IPSec VPN Guide*.

#### Figure 13: Configuring eXtended authentication

| Extended Authentication (XAuth)        | 3 |
|----------------------------------------|---|
| Prompt to login<br>Permit 3 v attempts |   |
| 🔿 Automatic login                      |   |
| User Name:                             |   |
| Password:                              |   |
| Confirm Password:                      |   |
| OK Cancel                              |   |

#### To configure XAuth

- **1** Go to VPN > Connections.
- 2 Double-click a connection.

The Edit Connection window opens.

- 3 Click Advanced.
- 4 In the Advanced Settings window, click Config for the eXtended Authentication option.

- **5** In the *Extended Authentication* window, do one of the following:
  - If you want to enter the login user name and password for each VPN connection, select *Prompt to login*. You can choose whether FortiClient permits three, two, or only one attempt to enter the correct user name and password.
  - When FortiClient prompts you to log in, you can select the password save option so that you do not have to enter the password the next time you are prompted to log in.
  - If you want FortiClient to automatically send the XAuth credentials, select Automatic login and enter the user name and password.
- 6 Click OK three times.

#### Setting up a VPN with SSL VPN connection

SSL VPN (Secure Sockets Layer) is a type of VPN that runs on Secure Socket Layers technology and is accessible via https over web browsers. It permits users to establish safe and secure remote access sessions from virtually any Internet connected browser. SSL VPN solutions allow organizations to deliver the level of corporate network access required for each connecting person as well as the location from which they access it. It provides a secure connection between remote users and internal network resources.

#### To create an SSL VPN connection

- 1 Go to VPN > Connections.
- 2 Click Advanced and select Add.
- 3 In the New Connection window, enter the Connection Name.
- 4 Select the SSL VPN type.
- 5 Enter the IP address or the fully qualified domain name (FQDN) of the remote gateway.
- 6 Enter the Username and Password for the remote gateway.
- 7 Click OK.

### Using the FortiClient VPN client

When you have configured your VPN connections, you can use FortiClient to make secure connections.

#### Testing the connection

After you configure a VPN, you can test the VPN connection from your FortiClient computer. This is optional, but it provides more information than the Connect function if the connection fails.

#### To test the connection

- 1 Go to VPN > Connections.
- 2 Select the connection you want to test.
- 3 Click Advanced and select Test.

A Test Connectivity window opens and begins to negotiate the VPN connection with the remote FortiGate unit.

If the test is successful, the last line of the log will read "IKE daemon stopped".

**Note:** For a VPN with automatic configuration, the FortiClient software downloads the VPN policy first. To test the VPN connection, the FortiClient software attempts to negotiate the VPN connection but does not actually open a VPN connection.

If the last line of the log reads "Next\_time =  $x \sec$ ", where x is an integer, the test was not successful. The FortiClient software is continuing to try to negotiate the connection. See "Troubleshooting VPN connections" on page 33.

4 Click Close.

#### Figure 14: A successful connection test

| Test Connectivity                                                                                                    |                                            |
|----------------------------------------------------------------------------------------------------|--------------------------------------------|
| sys_get_local_gwy[] called: [in] remote gw: 209.87.254.222. [in] Next hop: 192.168.0.1<br>sys_get_local_gwy[] called: [in] remote gw: 209.87.254.222. [in] Next hop: 192.168.0.1<br>Detect local gateway for peer: 209.87.254.222. Next hop: 192.168.0.1<br>Initiator: sent 209.87.254.222 quick mode message #2 (DONE)<br>expire: st=2, timeout=120.<br>Adding time #3 expiry=120, data=5895160<br>Adding to bucket 1 at index 120<br>confirmed nat+t draft3<br>confirmed nat+t draft3 |                                            |
| Next_time = 120 sec<br>In run_timer_list, jiffies=00000000, skipped = 0<br>tvecs[1]>bits is 3, tvecs[n]>index is 0<br>confirmed nat-t draft3                                                                                                    |                                            |
| IKE daemon stopped                                                                                                    | No. 100 (100 (100 (100 (100 (100 (100 (100 |
| Close                                                                                                    |                                            |

#### Figure 15: A failed connection test

| Test Connectivity                                                                                                    | X |
|----------------------------------------------------------------------------------------------------|---|
| In run_timer_list, iffies=0000000A, skipped = 10<br>tvecs[1]>bits is 3, tvecs[n]>index is 0<br>No response from the peer, retransmit (st=1)<br>set retransmit: st=1, timeout=5.<br>Adding timer #2 expiry=5, data=5893464<br>Adding to bucket 1 at index 15<br>Next_time = 5 sec<br>In run_timer_list, jiffies=0000000F, skipped = 5<br>tvecs[1]>bits is 3, tvecs[n]>index is 0<br>No response from the peer, retransmit (st=1)<br>set retransmit: st=1, timeout=5.<br>Adding timer #2 expiry=5, data=5893464<br>Adding to queue<br>Adding to queue<br>Adding to ucket 1 at index 20<br>Next_time = 5 sec |   |
| Close                                                                                                    |   |

#### Setting connection options

The following options apply to VPN connections. You can find them on the VPN > *Connections* page. Select *Apply* after making any changes.

| Start VPN before logging on to<br>Windows                        | Select this option if you need to log on to a Windows domain through a VPN when you start up your Windows workstation. See "Connecting to a VPN before Windows logon" on page 31.                                                                                                    |
|------------------------------------------------------------------|----------------------------------------------------------------------------------------------------|
| Keep IPSec service running<br>forever unless manually<br>stopped | Select to retry dropped connections indefinitely. By default, the FortiClient software retries a dropped connection four times.                                                                                                    |
| Beep when connection error occurs                                | Select if you want the FortiClient software to sound a beep<br>when a VPN connection drops.<br>By default, the alarm stops after 60 seconds, even if the<br>connection has not been restored. You can change the duration<br>or select <i>Continuously</i> so that the alarm stops only when the<br>connection is restored. |

#### Connecting to the remote network

After you set up a VPN connection, you can start or stop the connection as required.

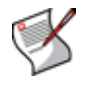

**Note:** If the FortiClient computer is centrally managed and does not comply with the corporate security policy, the VPN will not operate. Select Make Compliant with Corporate Policy from the system tray menu to make the required changes to FortiClient settings. For more information, see "Complying with corporate policy" on page 12.

#### To connect to a remote FortiGate gateway

- **1** Go to VPN > Connections.
- 2 Select the connection you want to start.
- 3 Click Connect.

The FortiClient software opens a log window and begins to negotiate a VPN connection with the remote FortiGate firewall. If the negotiation is successful and the connection is established, the last line of the log will read "Negotiation Succeeded!"

4 Select OK or wait for the log window to close automatically.

If the last line of the log is "Negotiation failed! Please check log" and the log window does not close automatically, the connection attempt failed. Test the connection to verify the configuration.

5 To stop the connection, select Disconnect.

#### Using the FortiClient SSL VPN tunnel client

The FortiClient SSL VPN tunnel client is available for Windows, and MacOS systems. The list of available connections are from the list of VPN Connections in FortiClient.

#### Figure 16: FortiClient SSL VPN

| FortiClient S | SSL VPN                  | 23   |
|---------------|--------------------------|------|
|               |                          |      |
| Connection N  | lame: test               | •    |
| Server Ad     | dress: 172.16.1.1        |      |
| Usen          | name: test               |      |
| Pass          | word: ****               |      |
| Client Certil | icate:                   | •    |
| Connection-   | ·                        |      |
| Status:       | Disconnected Bytes Sent: | 0    |
| Duration:     | 00:00:00 Bytes Received: | 0    |
| Settings      | Connect Disconnect       | Exit |

#### To use the SSL VPN standalone tunnel client

- 1 Go to Start > All Programs > FortiClient > FortiClient SSL VPN.
- 2 Select the Connection Name from the list.
- 3 Enter the *Username* and *Password*, if required. The username and password may already be entered.
- 4 Select a *Client Certificate*, if required.
- 5 Click Connect.
- 6 To manually terminate the connection, click Exit.

#### To create a new connection

- 1 Go to Start > All Programs > FortiClient > FortiClient SSL VPN.
- 2 Click Settings.
- 3 Click New Connection.
- 4 Enter the following information and click OK:
  - Connection Name Enter a name for the connection.
  - Description Enter a description name.
  - Server Address Enter the IP address of the server you need to access.
  - Username Enter your user name.
  - Password Enter the password associated with your user account.
  - Client Certificate Select a certification, if required.
- **5** In the Global Settings area, select the *Keep connection alive until manually stopped* check box to have the connection stay up until you log out.
- 6 Click OK.
- 7 Click Connect.
# Connecting to a VPN before Windows logon

You can connect to a VPN before you log onto Windows if you have selected the Start VPN before logging on to Windows option (see "Setting connection options" on page 28). A FortiClient VPN icon is displayed on the Windows login screen.

### Figure 17: VPN icon on Windows login screen

| *   |  |
|-----|--|
| VPN |  |

No VPN connection

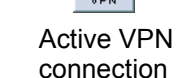

You need to connect to the VPN before logging onto Windows only if the VPN provides the connection to your Windows domain. In this case, you should not disconnect from the VPN until you log off of the Windows domain.

#### To connect to a VPN from the Windows login screen

- 1 Click the VPN icon.
- 2 Select the required VPN connection from the Connections list.
- 3 Click Connect.

The FortiClient software opens a log window and begins to negotiate a VPN connection with the remote FortiGate firewall. If the negotiation is successful and the connection is established, the last line of the log will read "Negotiation Succeeded!"

- 4 Click OK or wait for the IKE Negotiation window to close automatically.
- 5 Log on to the Windows domain.
- 6 After you log off of the Windows domain, select the VPN icon to disconnect the VPN.

# **Monitoring VPN connections**

Go to VPN > Monitor to view current VPN connection and traffic information.

#### Figure 18: VPN Monitor

| Name:           |         |         |         |     |       |      |
|-----------------|---------|---------|---------|-----|-------|------|
| Local Gateway:  | 0.0.0.0 | Remote: | 0.0.0.0 |     |       |      |
| Time Out (sec): | 0       |         |         |     |       |      |
| Incoming        |         |         |         |     |       |      |
| Packets:        | 0       | Bytes:  | 0       |     |       |      |
| Encryption:     |         |         |         |     |       |      |
| Auth:           |         |         |         |     | 0% 0% |      |
| Outgoing        |         |         |         | In: | (     | ) Бр |
| Packets:        | 0       | Bytes:  | 0       | Out |       | 1 60 |
| Encryption:     |         |         |         |     |       | , ob |
| Auth:           |         |         |         |     |       |      |

# **Current connection**

| Name           | The name of the current VPN connection.                         |
|----------------|-----------------------------------------------------------------|
| Local Gateway  | The IP address of the local gateway (the FortiClient computer). |
| Remote         | The IP address of the remote gateway (the FortiGate unit).      |
| Time Out (sec) | The remaining lifetime of the VPN connection.                   |

# Incoming

| Packets    | The number of packets received.       |
|------------|---------------------------------------|
| Bytes      | The number of bytes received.         |
| Encryption | The encryption algorithm and key.     |
| Auth       | The authentication algorithm and key. |

# Outgoing

| Packets    | The number of packets sent.           |
|------------|---------------------------------------|
| Bytes      | The of number bytes sent.             |
| Encryption | The encryption algorithm and key.     |
| Auth       | The authentication algorithm and key. |

# **Traffic summary**

The traffic summary displays a graph of the incoming and outgoing VPN traffic. The left column displays incoming traffic and the right column displays outgoing traffic. The total number of incoming and outgoing bytes transferred is also displayed.

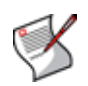

**Note:** When traffic is transferred over an open VPN connection, the FortiClient system tray icon will change to a traffic summary graph. The red column indicates incoming traffic. The green column indicates outgoing traffic.

# Exporting and importing VPN policy files

You can export a VPN policy file to your local or network computer as a backup of the VPN configuration settings. If required, you can import this file back to your local FortiClient computer or to other FortiClient computers.

# To export a VPN policy file

- **1** Go to VPN > Connections.
- 2 Select the connection for which you want to export the VPN policy file.
- 3 Click Advanced and select Export.
- 4 In the Open window, select a file folder and enter a file name.
- 5 Click Save.

# To import a VPN policy file

- 1 Go to VPN > Connections.
- 2 Click Advanced and select Import.
- 3 Locate the file and click Open.

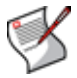

**Note:** If the imported file has the same file name as an existing connection, it will overwrite the existing one.

# **Troubleshooting VPN connections**

Most connection failures are due to a configuration mismatch between the remote FortiGate unit and the FortiClient software.

The following are some tips to troubleshoot a VPN connection failure:

- PING the remote FortiGate firewall from the FortiClient computer to verify you have a working route between the two.
- Check the FortiClient software configuration.

Table 5 lists some common FortiClient software configuration errors.

Check the FortiGate firewall configuration.

Table 6 lists some common FortiGate Antivirus Firewall configuration errors.

#### Table 5: Common FortiClient software configuration errors

| Configuration Error                                                 | Correction                                                                                       |
|---------------------------------------------------------------------|--------------------------------------------------------------------------------------------------|
| Wrong remote network information.                                   | Check the IP addresses of the remote gateway and network.                                        |
| Wrong preshared key.                                                | Reenter the preshared key.                                                                       |
| Wrong Aggressive Mode peer ID.                                      | Reset to the correct Peer ID.                                                                    |
| Mismatched IKE or IPSec proposal combination in the proposal lists. | Make sure both the FortiClient software and the remote FortiGate gateway use the same proposals. |
| Wrong or mismatched IKE or IPSec Diffie-Hellman group.              | Make sure you select the correct DH group on both<br>ends.                                       |
| No Perfect Forward Secrecy (PFS) when it is required.               | Enable PFS.                                                                                      |

#### Table 6: Common FortiGate Antivirus Firewall configuration errors

| Configuration Error                                                                                                | Correction                                                                    |
|----------------------------------------------------------------------------------------------------|-------------------------------------------------------------------------------|
| Wrong direction of the encryption policy.<br>For example, external-to-internal instead<br>of internal-to-external. | Change the policy to internal-to-external.                                    |
| Wrong firewall policy source and destination addresses.                                                            | Reenter the source and destination address.                                   |
| Wrong order of the encryption policy in the firewall policy table.                                                 | The encryption policy must be placed above other non-<br>encryption policies. |

# Managing digital certificates

To use local or smartcard digital certificates, you need:

- a signed certificate,
- the certificate authority (CA) certificates for any CAs you are using,
- any applicable certificate revocation lists (CRLs) or the URL for Online Certificate Status Protocol (OCSP) validation.

# Getting a signed local certificate

If you want to have a local certificate signed by the CA server and then import it into FortiClient, following the steps below.

The FortiClient software can use a manual, file based enrollment method or the simple certificate enrollment protocol (SCEP) to get certificates. SCEP is simpler, but can only be used if the CA supports SCEP.

File-based enrollment requires copying and pasting text files from the local computer to the CA, and from the CA to the local computer. SCEP automates this process but CRLs must still be manually copied and pasted between the CA and the local computer.

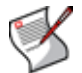

Note: The digital certificates must comply with the X.509 standard.

#### General steps to get a signed local certificate

- 1 Generate the local certificate request. See "To generate a local certificate request" on page 34.
- 2 Export the local certificate request to a .csr file. See "To export the local certificate request" on page 36.
- **3** Send the signed local certificate request to a CA. See "To send the certificate request to a CA" on page 36.
- 4 Retrieve the signed certificate from a CA. See "To retrieve the signed local certificate from the CA" on page 36.
- 5 Import the signed local certificate into FortiClient. You can also backup the certificate by exporting it. See "To import the signed local certificate" on page 36 and "To export the signed local certificate" on page 36.

#### Figure 19: Generating a local certificate request

| Certific | ate Name           |          |
|----------|--------------------|----------|
| ⊢Subje   | ect Information    |          |
| ID T     | уре                | •        |
| ID N     | lame               |          |
|          |                    | Advanced |
| Enroll   | Iment Method       |          |
| 🔘 F      | ile Based          |          |
| 00       | Inline SCEP        |          |
|          | Issuer CA          |          |
|          | Select a Issuer CA | •        |
|          | CA Server URL      |          |
| Chal     | llenge Phrase      |          |
| Key      | Size (bits) 2048   | •        |
|          | ОК                 | ancel    |

#### To generate a local certificate request

**1** Go to VPN > My Certificates.

- 2 Click Generate.
- 3 Enter a Certificate Name.
- 4 Under subject information, select the *ID Type* for the subject.

You can select from Domain Name, Email Address or IP Address.

5 Enter the information for the ID type that you selected.

| Domain name   | Enter the fully qualified domain name of the FortiClient computer being certified. |
|---------------|------------------------------------------------------------------------------------|
| Email address | Enter the email address of the owner of the FortiClient computer being certified.  |
| IP address    | Enter the IP address of the FortiClient computer being certified.                  |

6 Optionally, click Advanced and enter the advanced setting information and click OK.

| Email          | Enter a contact email address for the FortiClient computer user.                                                                                                   |
|----------------|----------------------------------------------------------------------------------------------------|
| Department     | Enter a name that identifies the department or unit within the organization requesting the certificate for the FortiClient computer (such as Manufacturing or MF). |
| Company        | Enter the legal name of the organization requesting the certificate for the FortiClient computer.                                                                  |
| City           | Enter the name of the city or town where the FortiClient Computer is located.                                                                                      |
| State/Province | Enter the name of the state or province where the FortiClient computer is located.                                                                                 |
| Country        | Enter the name of the country where the FortiClient computer is located.                                                                                           |

- 7 Select either File Based or Online SCEP as the Enrollment Method.
- 8 If you selected file based enrollment, click OK.

The private/public key pair is generated and the certificate request is displayed in the *My Certificates* list with the type of *Request*. Continue with "To export the local certificate request".

**9** If you selected *Online SCEP* as the *Enrollment Method*, select an issuer CA from the list provided or enter the URL of the CA server.

If the FortiClient computer uses a proxy server, you must configure the proxy server settings before you can use online SCEP. See "Configuring proxy server settings" on page 13.

- **10** In the *Challenge Phrase* field, enter the challenge phrase if the certificate authority requires it.
- 11 In the Key Size (bits) field, select the VPN certificate key size (1024 4096 bits).

12 Click OK. The FortiClient software:

- · submits the local certificate request,
- · retrieves and imports the signed local certificate,
- · retrieves and imports the CA certificate.

The signed local certificate is displayed on the *Local Certificates* list with the type of *Certificate*. The CA certificate is displayed on the *CA Certificates* list. The expiration dates of the certificates are listed in the *Valid To* column of each list. The FortiClient software generates 1024bit keys.

Continue with "Validating certificates" on page 38.

- 1 Go to VPN > My Certificates.
- 2 From the certificate list, select the local certificate to export.
- 3 Click Export.
- 4 Name the file and save it in a directory on the FortiClient computer.

After exporting the certificate request, you can submit it to the CA so that the CA can sign the certificate.

# To send the certificate request to a CA

- 1 On the FortiClient computer, open the local certificate request using a text editor.
- 2 Connect to the CA web server.
- 3 Follow the CA web server instructions to:
  - add a base64 encoded PKCS#10 certificate request to the CA web server,
  - · paste the certificate request to the CA web server,
  - submit the certificate request to the CA web server.

# To retrieve the signed local certificate from the CA

After you receive notification from the CA that it has signed the certificate request, connect to the CA web server and download the signed local certificate to the FortiClient computer.

## To import the signed local certificate

- 1 Go to VPN > My Certificates.
- 2 Click Import.
- 3 Enter the path or browse to locate the signed local certificate on the FortiClient computer.
- 4 Click OK.

The signed local certificate is displayed on the *My Certificates* list with the *Type* as Certificate. The expiration date of the certificate is listed in the *Valid To* column.

# To export the signed local certificate

- 1 Go to VPN > My Certificates.
- 2 Select the certificate and click *Export*.
- 3 In the Save As window, select the folder where you want to save the file.
- 4 Enter a file name.
- 5 Select either *PKCS7* or *PKCS12*. If you select *PKCS12*, you must enter a password of at least eight characters.
- 6 Click Save.

# Getting a signed smartcard certificate

If you are using a USB token (smartcard) certificate for authentication, you must also have the certificate signed by the CA server and install the signed certificate on your token.

The following procedures use a Windows 2000 Advanced Server as an example.

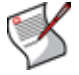

**Note:** Current FortiClient releases have been tested with the Aladdin eToken PRO and Aladdin eToken NG-OTP series USB tokens.

#### General steps to get a signed smartcard certificate

- 1 Send the certificate request to the CA server. See "To send a certificate request" on page 37.
- 2 Install the signed certificate on the token. See "To install a certificate" on page 37.

#### To send a certificate request

- 1 Log on to the CA server, for example, http://<CA\_server>/certsrv.
- 2 Select Request a certificate, then select Next.
- 3 Select Advanced request, then select Next.
- 4 Select Submit a certificate request to this CA using a form.
- 5 In the request form:
  - Enter the identifying information.
  - For Intended Purpose, select Client Authentication Certificate.
  - For CSP, select eToken Base Cryptographic Provider.
  - Leave all other default settings.
- 6 Click Submit.
- 7 When prompted to enter the eToken password, enter the password. If you have not plugged the USB token into your computer's USB port, you must do so now. Then the CA Web page displays that your certificate request has been received.

#### To install a certificate

- 1 Log on to the CA Server if the certificate has been signed.
- 2 Select Checking on a pending certificate, then select Next.
- 3 Select the certificate request, then select Next.
- 4 Select Install this certificate to install the certificate to the USB token.

## Getting a CA certificate

For the FortiClient software and the FortiGate gateway to authenticate themselves to each other, they must both have a CA certificate from the same CA.

The FortiClient computer obtains the CA certificate to validate the digital certificate that it receives from the remote VPN peer. The remote VPN peer obtains the CA certificate to validate the digital certificate that it receives from the FortiClient computer.

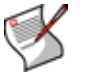

Note: The CA certificate must comply with the X.509 standard.

#### To retrieve the CA certificate

- 1 Connect to the CA web server.
- 2 Follow the CA web server instructions to download the CA certificate.

#### To import the CA certificate

- 1 Go to VPN > CA Certificates.
- 2 Click Import.
- 3 Enter the path or browse to locate the CA certificate on the FortiClient computer.

4 Click OK.

The CA certificate is displayed on the CA Certificates list. The expiration date of the certificate is listed in the Valid To column.

# Validating certificates

FortiClient can validate certificates using Online Certificate Status Protocol (OCSP) or Certificate Revocation Lists (CRL).

A CRL is a list of CA certificate subscribers paired with digital certificate status. The list contains the revoked certificates and the reason(s) for revocation. It also records the certificate issue dates and the CAs that issued them.

The FortiClient software uses the CRL to ensure that the certificates belonging to the CA and the remote VPN peer are valid.

OCSP, if available, provides more up-to-date validation of certificates without maintaining CRLs in the FortiClient application.

## To enable OCSP

- 1 Go to VPN > CRL.
- 2 Select Enable OCSP.
- 3 In the *Responder Host* box, enter your OCSP responder host name. Your network administrator can provide this information.
- 4 In the *Port* box, enter your CA's OCSP port number. The default is 80.
- 5 Click Apply.

# To retrieve the CRL

- 1 Connect to the CA web server.
- 2 Follow the CA web server instructions to download the CRL.

# To import the CRL

- 1 Go to VPN > CRL.
- 2 Click Import.
- 3 Enter the path or browse to locate the CRL on the FortiClient computer.
- 4 Click OK.

The CRL is displayed on the CRL list.

# **WAN Optimization**

WAN (Wide Area Network) optimization accelerates a broad range of applications accessed by distributed workforces. Factors that can affect the performance of applications deployed in a WAN include:

- bandwidth
- latency
- throughput
- congestion
- packet loss

Configuring WAN optimization consists of adding rules that match traffic accepted by a firewall policy according to source and destination addresses and destination ports of the traffic in addition to defining the WAN optimization techniques to be applied to the traffic.

# **Enabling WAN Optimization**

FortiClient WAN Optimization works exclusively with WAN optimization on a FortiGate unit to accelerate network access. FortiClient will automatically detect if WAN optimization is enabled on the optimizing FortiGate unit it is connected to and transparently make use of the byte caching and protocol optimization features available. Byte caching and protocol optimization are bidirectional.

To configure WAN Optimization on the FortiGate unit, see the FortiGate Web Optimization, Web Cache, and Web Proxy User Guide (available from www.docs.fortinet.com).

#### To enable WAN Optimization

1 Go to WAN Optimization.

#### Figure 20: WAN optimization

| HTTP                     | CIFS |         | MAPI      | FTP |
|--------------------------|------|---------|-----------|-----|
|                          |      | Set All | Clear All |     |
| isk Cache Size           |      |         |           |     |
| Maximum Disk Cache Size: |      | 512     | ✓ MB      |     |

- 2 Select Enable WAN Optimization.
- 3 Enable the protocols to be optimized: HTTP (web browsing), CIFS (file sharing), MAPI (Microsoft Exchange) and FTP (file transfers).
- 4 Set Maximum Disk Cache to 512, 1024, or 2048MB.

The default is 512MB. If your hard disk can accommodate a larger cache, better optimization performance is possible.

5 Click Apply.

# **Antivirus and Anti-Malware**

Using the FortiClient antivirus feature, you can protect your computer by regularly scanning your files for viruses and malware. The FortiClient software can also perform real-time virus and malware protection, and monitor Windows Registry changes. This section includes the following topics:

- Scanning for viruses and malware
- Configuring antivirus settings
- Configuring real-time protection
- Configuring email scanning
- Configuring server protection
- Managing quarantined files
- Monitoring Windows startup list entries

# Scanning for viruses and malware

You can run a quick scan to detect the most malicious software. Malicious software or "malware" includes computer viruses, worms, trojan horses, most rootkits, spyware, dishonest adware, crimeware and other malicious and unwanted software.

You can also set up scan schedules and scan the files in a specified folder.

Depending on the option you set in *Antivirus* > *Settings*, the FortiClient software does one of the following when it finds viruses:

- Displays a virus alert message.
- Quarantines the virus-infected file.
- Cleans the virus-infected file.

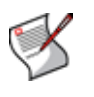

**Note:** If your FortiClient is being managed by a FortiGate unit or FortiClient Manager, then your antivirus definitions may be checked to see they are up-to-date. If your antivirus are not up to date, then access to the internet may be blocked. You will need to update your antivirus definition files in order to access the internet.

For information about how to configure what happens when the FortiClient software finds a virus, see "Configuring antivirus settings" on page 44.

|                     |                | Quick Scan |          |        |
|---------------------|----------------|------------|----------|--------|
| File System Scan    |                |            |          | Browse |
| Choose scan target  |                |            |          | DIOWSE |
| Fu                  | Il System Scan |            | Scan Now |        |
|                     |                | Schedule   |          |        |
| Directory/Scan Type |                |            |          |        |

#### Figure 21: Scanning for viruses and malware

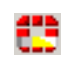

During antivirus scanning, the FortiClient system tray icon is animated. A bar repeatedly rolls from the bottom to the top of the icon.

#### To run a quick scan

- 1 Go to AntiVirus > Scan.
- 2 Select Quick Scan.

The *FortiClient Scan Progress* window opens, displaying the scanning process and results.

- 3 Click Pause/Resume or Stop to interrupt the scan.
- 4 Click Show Details to view the Infected file list. The Infected file list displays the names of any infected files.
- 5 Right-click on entries and choose from the following actions:
  - Delete the file
  - Quarantine the file
  - Submit Virus to Fortinet
  - · Submit as false positive to Fortinet
- 6 To view the log file for the scan, select *View Log*.
- 7 Click Close to close the FortiClient Scan Progress window.

## To scan files in a specified directory

- **1** Go to AntiVirus > Scan.
- 2 In the *File System Scan* area, click *Browse* to locate the directory to scan.
- 3 Click Scan Now.

The *FortiClient Scan Progress* window opens, displaying the scanning process and results.

4 Click Show Details to view the Infected file list. The Infected file list displays the names of any infected files.

- 5 Right-click on entries and choose from the following actions:
  - Delete the file
  - Quarantine the file
  - Submit Virus to Fortinet
  - · Submit as false positive to Fortinet
- 6 To view the log file for the scan, select View Log.
- 7 Click *Close* to close the *FortiClient Scan Progress* window.

## To perform a full system scan

- **1** Go to AntiVirus > Scan.
- 2 In the File System Scan section, click Full System Scan.
- **3** Select *Network drives* or *Removable media* if you want them included in the scan. Optionally, you can change the relative priority of virus scanning compared to other processes.
- 4 Click Start.

The *FortiClient Scan Progress* window opens, displaying the scanning process and results.

- 5 Click *Show Details* to view the *Infected file list.* The Infected file list displays the names of any infected files.
- 6 Right-click on entries and choose from the following actions:
  - Delete the file
  - Quarantine the file
  - Submit Virus to Fortinet
  - Submit as false positive to Fortinet
- 7 To view the log file for the scan, select *View Log*.
- 8 Click Close to close the FortiClient Scan Progress window.

## To manage scan schedules

- **1** Go to AntiVirus > Scan.
- 2 In the Scheduled Scan area, click Add.
- 3 In the New Schedule window, set up a new schedule.

You can set up daily, weekly, or one-time schedules. You can also specify which folder to scan.

- 4 Select the type of scan:
  - Directory scan Click *Browse* and select the directory to scan. This type will only scan the selected directory.
  - Full system scan Select the Network Drives or Removable Media options. Select the scan priority. This type will scan the entire computer.
  - Quick scan You cannot set a scan priority for Quick Scans. This type scans only running processes.

- 5 If you selected a Directory or Full System scan, select the scan priority:
  - Low The operating system allocates less CPU time to scanning
  - Normal The operating system allocates a "normal" amount of CPU time to scanning.
  - High The operating system allocates more amount of CPU time to scanning.

The higher the priority, the sooner the scan will complete. You may notice a difference in system performance depending on the priority selected.

- 6 Click OK.
- 7 To modify a schedule, select the schedule and then click *Edit*.
- 8 To delete a schedule, select the schedule, then click *Delete*.

During scheduled antivirus scans, the *FortiClient Scan Progress* window normally does not display unless a virus is found. Optionally, to view this window right-click the FortiClient system tray icon and select *Show antivirus scan window(s)*.

# **Configuring antivirus settings**

You can specify what types of files to scan and what to do when malware or a virus is detected. You can also specify an SMTP server to use when submitting a quarantined file to Fortinet for analysis. For information on how to submit a quarantined file, see "Managing quarantined files" on page 51.

Malware/virus detection is enabled by default.

#### Figure 22: Configuring antivirus settings

| <ul> <li>All files</li> </ul>                                                                          | Program files and documents                                                                                                | Select file types   |
|----------------------------------------------------------------------------------------------------|----------------------------------------------------------------------------------------------------|---------------------|
| Exclusion list                                                                                         |                                                                                                    |                     |
|                                                                                                    | Select files and folders                                                                                                   | Select file types   |
| What to do when a vir                                                                                  | us is found                                                                                                    |                     |
| 💿 Clean (Quarantine                                                                                    | if unsuccessful) 🔷 Quarantine 🔷 Alei                                                                                       | rt                  |
| 📃 Save a copy in qu                                                                                    | arantine area before cleaning                                                                                              |                     |
| Virus submission                                                                                       |                                                                                                    |                     |
| Use this mail acco                                                                                     | unt to submit virus                                                                                                    |                     |
| SMTP server:                                                                                           | fortinetvirussubmit.com                                                                                                    | authentication      |
|                                                                                                    |                                                                                                    |                     |
| User name:                                                                                             | Password                                                                                                    | ±                   |
| User name:<br>Enable automatica                                                                        | Password<br>ally submitting suspicious files to Fortinet Inc.                                                              | d:                  |
| User name:                                                                                             | Password<br>ally submitting suspicious files to Fortinet Inc.                                                              | t.                  |
| User name:<br>Enable automatica<br>Integrate with Windo<br>Notify user the virus                       | Password<br>ally submitting suspicious files to Fortinet Inc.<br>wws Shell<br>signature is out of date                     | ±Advanced Settings  |
| User name:<br>Enable automatica<br>Integrate with Windo<br>Notify user the virus<br>Scan removable mer | Password<br>ally submitting suspicious files to Fortinet Inc.<br>wws Shell<br>signature is out of date<br>dia on insertion | t Advanced Settings |

#### To configure antivirus settings

- **1** Go to AntiVirus > Settings.
- 2 Select the file types to be scanned.
- **3** Add or delete file types to be scanned for viruses. See "Selecting file types to scan" on page 46.

- 4 Select files, folders and file types to be excluded from virus scanning.
  - To exclude a file or folder, click *Select file and folders*, then click *Add* to add the file or folder to the exemption list.
  - To exclude a file type, click *Select file types*, then add the file types. For more information, see "Selecting file types to scan" on page 46.
- 5 Select what to do when a virus is found. The default is Clean.
  - *Alert* display a message if a virus is detected during real-time file system monitoring.
  - · Quarantine move the file to a quarantine directory
  - *Clean* attempt to remove the virus from the infected file. If this is not possible, move the file to the quarantine area.
- 6 If you selected *Clean* in step 5 and you want to save a copy of the found virus, select the *Save a copy in quarantine area before cleaning*.
- 7 Configure the settings to submit viruses. See "Specifying an SMTP server for virus submission" on page 47.
- 8 If you want to add a FortiClient antivirus scan command to the Windows Explorer shortcut menu, select *Integrate with Windows shell*. See "Integrating FortiClient antivirus scanning with Windows shell" on page 47.
- 9 Optionally, select the Notify user the virus signature is out of date check box.
- 10 Optionally, select the Scan removable media on insertion check box.
- 11 Optionally, select the Pause background scanning on battery power check box.
- 12 Optionally, click Advanced Settings.
  - On the Advanced Settings window, do the following:
  - Select or clear the *Use extended signature database* check box. If you want to do antivirus scans using the full antivirus database, select the check box. If you only want to scan for active viruses, clear the check box to use the core antivirus database. By default, the check box is selected.

The extended signature database is comprised of the full antivirus database. Using this option will take a longer time to scan your computer. The extended signature database requires a premium license and is updated less frequently.

The core signature database is comprised of viruses that currently active. This option will take less time to scan your computer because of the smaller database. The core signature database does not require a license and is updated frequently.

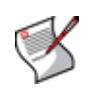

**Note:** The *Use extended signature database* check box is not available if you are using the Free edition. The Free edition only scans for recent antivirus files using the core antivirus signature database (recent viruses). If you want to scan your computer using the complete (extended) database, you will need to upgrade to the Premium edition.

- Specify whether to scan compressed files and set the file size limit. The default size limit is 0, which means no limit.
- Specify whether to scan grayware and what types of grayware to look for.
- Enable heuristic scanning. FortiClient software uses heuristic techniques to scan files to find unknown viruses and threats that have not yet been cataloged with signatures. Heuristics looks at characteristics of a file, such as size or architecture, as well as behaviors of its code to determine the likelihood of an infection.

# Selecting file types to scan

If you do not want the FortiClient software to scan all files for viruses or malware, you can select file types from the default list of file types. You can add file types to or delete file types from the default file types list. You can also reset the file types list to defaults.

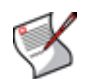

**Note:** The exclusion list takes priority over the inclusion list. For example, if you select a file extension to scan, and also add the same file extension to the exclusion list, files with this extension will not be scanned.

#### Figure 23: Adding a new file extension

| Scan File Extensi What kinds of files                       | ions<br>s to scan:                       | ? 🗙   |
|-------------------------------------------------------------|------------------------------------------|-------|
| .386<br>ACE<br>ACM<br>ACV<br>AC                             | New                                      |       |
| AD New File<br>AF<br>AS<br>AS File E<br>AX<br>AX<br>AX      | Extension<br>Extension (without the dot) | ision |
| .BH<br>.BT<br>.CD<br>.CFM<br>.CHM<br>.CLA<br>.CLASS<br>.CMD | OK Cancel                                |       |
| LOWN                                                        | OK Cancel                                |       |

#### To add a new file type to the scanned file types

- **1** Go to AntiVirus > Settings.
- 2 In the File types to scan area, select Program files and documents.
- 3 Click Select File Types. The Scan File Extensions window opens.
- 4 Click New.
- **5** In the *New File Extension* window, type the file extension to add to the list. You can also add file types with double extensions.
- 6 Click OK.
- 7 Click OK.

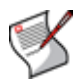

Note: Scanning files with no extension is enabled by default.

# Selecting files, folders and file types to exclude from scanning

There may be some folders or specific files and file types that you do not want FortiClient software to scan for viruses or malware. You can add these files and folders to the files and folders exclusion list.

## To add files and folders to the exclusion list

- **1** Go to AntiVirus > Settings.
- 2 In the Exclusion List area, click *Select files and folders*. The *AntiVirus Options* window opens.
- 3 Click Add.

- 4 Navigate to the desired file or folder and click OK.
- **5** Add or remove other files and folders as needed.
- 6 Click OK.

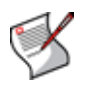

**Note:** You can also exclude a file or folder from antivirus scanning after it has been quarantined. In the quarantine file list, right-click the file and select Exclude file/folder from antivirus scanning. For more information see "Managing quarantined files" on page 51.

### To add files types the exclusion list

- **1** Go to AntiVirus > Settings.
- 2 In the Exclusion List area, click Select file types.

The File Scan Extensions window opens.

- 3 Click New.
- 4 In the New File Extension window, enter the file extension and click OK.
- 5 Add or remove other files types as needed.
- 6 Click OK.

## Specifying an SMTP server for virus submission

Instead of using the default mail server, you can specify an SMTP server to use when submitting the quarantined files.

#### To specify an SMTP server

- **1** Go to AntiVirus > Settings.
- 2 Under Virus Submission, select Use this mail account to submit virus.
- 3 In the SMTP server field, enter the SMTP server that you use for outgoing email.
- 4 If the SMTP server needs authentication to log on, select *Need authentication* and enter the logon user name and password.
- 5 Select the *Enable automatically submitting suspicious files to Fortinet Inc.* check box to send any suspicious virus files to Fortinet.
- 6 Click Apply.

# Integrating FortiClient antivirus scanning with Windows shell

By integrating FortiClient antivirus scanning with Windows shell, you can use the FortiClient antivirus shortcut menu in Windows Explorer to scan the selected folders or files for viruses or malware.

#### To integrate with Windows shell

- 1 Go to AntiVirus > Settings.
- 2 Select Integrate with Windows Shell.
- 3 Click Apply.

In Windows Explorer, you can right-click on folders or files and select *Scan with FortiClient Antivirus* to scan them.

# **Configuring real-time protection**

Configure real-time protection settings to specify:

- Which file types to scan.
- · What types of malware to detect.
- · Which file types to exclude from scanning.
- What to do when a virus is detected during real-time monitoring.

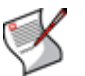

**Note:** If your FortiClient is being managed by a FortiGate unit or FortiClient Manager, then your antivirus settings may be checked to see if it is enabled (Enable real-time protection is selected). If your antivirus is not enabled, then access to the internet may be blocked. You will need to enable your antivirus protection in order to access the internet.

#### Figure 24: Configuring real-time protection

| 🔿 All files                                                                                        | Program files and documents                                                                                  | Select file types |
|----------------------------------------------------------------------------------------------------|----------------------------------------------------------------------------------------------------|-------------------|
| Exclusion list                                                                                     |                                                                                                    |                   |
|                                                                                                    | Select files and folders                                                                                     | Select file types |
| What to do when a viru                                                                             | us is found                                                                                                  |                   |
|                                                                                                    | ao io realita                                                                                                |                   |
| O Clean (Quarantine                                                                                | if unsuccessful) 🔷 Quarantine 💿 Deny Acce                                                                    | BSS               |
| Clean (Quarantine                                                                                  | if unsuccessful) O Quarantine O Deny Acce<br>arantine area before cleaning                                   | 388               |
| Clean (Quarantine                                                                                  | if unsuccessful) OQuarantine ODeny Acce<br>arantine area before cleaning                                     | 355               |
| Clean (Quarantine<br>Save a copy in qu<br>Options                                                  | if unsuccessful) Ouarantine ODeny Acce<br>arantine area before cleaning<br>t message box in real-time scan   | 285               |
| Clean (Quarantine Save a copy in qu Options Do not pop up aler                                     | if unsuccessful) Ouarantine ODeny Acce<br>arantine area before cleaning<br>t message box in real-time scan   |                   |
| Clean (Quarantine Save a copy in qu Options Do not pop up aler Registry Monitor Do not pop up aler | if unsuccessful) OQuarantine ODeny Accel<br>arantine area before cleaning<br>t message box in real-time scan | 888               |
| Clean (Quarantine Save a copy in que Options Do not pop up aler Do not pop up aler                 | t message box in registry monitor                                                                            | 288               |

## To configure real-time protection

- 1 Go to AntiVirus > Realtime Protection.
- 2 In the *File types to scan area*, select either *All files* or *Program files and documents*, as needed.

If you select *Program files and documents*, you can modify the list of file types to be scanned. See "Selecting file types to scan" on page 46.

- 3 Optionally, select files, folders and file types to be excluded from virus scanning.
  - To exclude a file type, see "To add files types the exclusion list" on page 47.
  - To exclude a file or folder, see "To add files and folders to the exclusion list" on page 46.
- 4 Under What to do when a virus is found, select Deny Access, Quarantine or Clean.

| Deny Access | You cannot open, run or modify the file until it is cleaned.                                                                                                    |
|-------------|----------------------------------------------------------------------------------------------------|
| Quarantine  | The file is moved to a quarantine directory.                                                                                                    |
| Clean       | The FortiClient agent attempts to remove the virus from the infected file.<br>Clean is selected by default.<br>Optionally, select <i>Save a copy in quarantine area before cleaning</i> . |

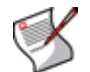

Note: If FortiClient cannot clean an infected file, it quarantines the file automatically.

- **5** Select or clear the following two options:
  - · Do not pop up alert message box in real-time scan
  - · Do not pop up alert message box in registry monitor
- 6 Optionally click Advanced Settings.

On the Advanced Settings window, you can:

- enable scanning of compressed files. You can also specify the largest compressed file that FortiClient will scan. A size limit of 0 means no limit.
- · enable grayware scanning and specify which types of grayware to look for.
- enable heuristic scanning. FortiClient software uses heuristic techniques to scan files to find the unknown viruses and threats that have not yet been cataloged with signatures. Heuristics looks at characteristics of a file, such as size or architecture, as well as behaviors of its code to determine the likelihood of an infection. You can choose to deny access to files heuristics finds suspicious or to only display a warning.
- enable scanning of files when written to or read from disk, optionally including files on network drives.
- 7 Click OK.
- 8 Click Apply.

#### To enable real-time protection

- 1 Go to General > Status.
- 2 In the Antivirus section, select Enable real-time protection.

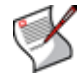

**Note:** If you disable real-time protection, confirmation is required. The confirmation dialog imposes a four second wait for the Yes button to be available.

# Configuring email scanning

FortiClient software can scan incoming and outgoing email and email attachments for malware/viruses.

FortiClient software can also use heuristic techniques to scan email attachments to find unknown viruses and threats that have not yet been cataloged with signatures. Heuristics looks at the characteristics of a file, such as size or architecture, as well as the behavior of its code to determine the likelihood of an infection.

#### To scan email for viruses

- 1 Go to Antivirus > Email.
- 2 In the *Virus scanning* section, select *SMTP* for outgoing mail, *POP3* for incoming mail and *MS Outlook* if Outlook connects to a Microsoft Exchange server.
- **3** To prevent worms from spreading via email, select *Enable email worm detection*. Then select what to do when a malicious action is detected: either *Terminate the offending process* or *Prompt user* to ask whether to terminate the process.

This is available only if you enabled SMTP virus scanning.

**4** To apply heuristic scanning, in the Heuristics scanning section, select *Enable email attachments heuristics scanning*. Then select what to do when a suspicious attachment is detected: either *Log warning message* or *Strip and quarantine*.

5 Click Apply.

# **Configuring server protection**

If FortiClient Endpoint Security is installed on a server, you have access to settings relevant to servers.

Exchange Server protection in version 4.0 of FortiClient Endpoint Security is included for customer evaluation and is available only if enabled at installation.

#### Figure 25: Server protection settings

| Exchange Server Options                                                                     |
|---------------------------------------------------------------------------------------------|
| ✓ Integrate virus scanning into Exchange 2003/2007                                          |
| When a virus is found:                                                                      |
| <ul> <li>Quarantine the attachment</li> </ul>                                               |
| Remove the attachment only                                                                  |
| Exclude the Exchange filesystem files from file scanning.                                   |
| Exclude all files that have extensions associated with Exchange Server from virus scanning. |
| CQL Server Options                                                                          |
| Exclude SQL Server filesystem folders from virus scanning.                                  |
| Exclude all files that have extensions associated with SQL Server from virus scanning.      |
|                                                                                             |
| Apply                                                                                       |

#### To configure server protection

- **1** Go to AntiVirus > Server Protection.
- 2 In the Exchange Server Options section, select the following options as needed:

| Scan Exchange data stores for viruses.                                                                                                    |
|----------------------------------------------------------------------------------------------------|
| Select the action to take:<br><b>Quarantine the attachment</b> — You can go to <i>Antivirus</i> ><br><i>Quarantine</i> to see the quarantined attachment files and restore or<br>delete them.<br><b>Remove the attachment only</b> — The infected attachment is<br>removed, but the body of the message remains. |
| Fortinet recommends that you enable this setting to avoid impairing the operation of the Exchange server.                                                                                                    |
| Fortinet recommends that you enable this setting to avoid impairing the operation of the Exchange server.                                                                                                    |
|                                                                                                    |

3 In the SQL Server Options section, select the following options as needed:

| Exclude SQL Server<br>filesystem files from file<br>scanning                                   | Fortinet recommends that you enable this setting to avoid impairing the operation of SQL server. |
|------------------------------------------------------------------------------------------------|--------------------------------------------------------------------------------------------------|
| Exclude all files that have<br>extensions associated<br>with SQL Server from<br>virus scanning | Fortinet recommends that you enable this setting to avoid impairing the operation of SQL server. |

4 Select Apply.

# Managing quarantined files

Infected files are files that have been detected as being a virus or malware. Infected files are guarantined if you select the Quarantine or Clean options in either AntiVirus > Settings or AntiVirus > Realtime Protection. Unless you enable Save a copy in quarantine area before cleaning, the Clean option guarantines only the files that it cannot clean.

Go to AntiVirus > Quarantine to manage guarantined files.

| Automatically delete<br>quarantined files | Quarantine retains all files until you delete or restore them, unless you configure automatic deletion.                                                                                                    |
|-------------------------------------------|----------------------------------------------------------------------------------------------------|
| Delete files older than                   | Enable to automatically delete quarantined files. Enter the number of days to retain files. Select Apply.                                                                                                    |
| Restore                                   | Move the selected file back to its original location.<br><b>Caution:</b> The restored file might be infected.                                                                                                    |
| Refresh                                   | Update the displayed list of files.                                                                                                    |
| Delete                                    | Delete the selected file.                                                                                                    |
| Submit >>>                                | You can select files in the quarantined file list and use either of the following options to submit it to Fortinet.<br><b>Note:</b> You can submit a maximum of three files per day.<br>Submission uses the default mail server unless you specify an alternate SMTP server in <i>Antivirus</i> > <i>Settings</i> . See "Specifying an SMTP server for virus submission" on page 47. |
| Submit virus                              | Submit the selected file to Fortinet as a virus.                                                                                                    |
| Submit as false positive                  | Alert Fortinet that the selected file is not a virus.                                                                                                    |

If there is a file in the guarantine list that you do not want scanned in future, right-click on the list entry and select Exclude file/folder from antivirus scanning.

# Monitoring Windows startup list entries

Some malware/viruses can modify existing Windows registry entries or insert new entries to cause malicious code to be executed when you start or log on to Windows. The FortiClient software can monitor the Windows startup list and detect unauthorized changes to the registry. The FortiClient software assumes the following registry changes are unauthorized if the changes were not made by an authorized user:

- adding, removing or modifying an application installation,
- changing an existing application's configuration settings.

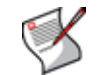

Note: Monitoring the Windows Registry is not supported on 64-bit Microsoft Windows XP.

The startup list shows the Windows registry entries for any applications that are started as part of your Windows profile when you log on to Windows. The list includes applications that are displayed in the system tray. The list also includes any applications that are started transparently and are not displayed in the system tray.

Entries are displayed in three lists:

• The Rejected entries list displays new, unauthorized startup entries.

- The *Changed entries* list displays previously existing entries that have changed since the last Windows startup.
- The Current startup list displays all current registry entries.

The startup list is checked when the FortiClient software starts.

The registry keys listed are:

- · HKLN indicates local machine and runs for all users.
- HKCU indicates current user.
- ShellServiceObjectDelayLoad is equivalent to the "Run" key but the entries in the key are explicitly loaded by the shell (such as Explorer.exe) during logon. Each entry is a shell extension.

#### Figure 26: Registry Monitor

| Prejected entries     | Changed entries                        | Current startup list      |
|-----------------------|----------------------------------------|---------------------------|
| - 📸 HKLM\SOFTWARE\    | Microsoft\Windows\CurrentVersion\Ru    | in                        |
| -💣 HKCU\Software\Mici | osoft\Windows\CurrentVersion\Run       |                           |
| -💣 HKLM\SOFTWARE\     | Microsoft\Windows\CurrentVersion\Sh    | ellServiceObjectDelayLoad |
| C:\Documents and S    | ettings\jcoles\Start Menu\Programs\St  | artup                     |
| C:\Documents and S    | ettings\juser\Start Menu\Programs\Sta  | rtup                      |
| C Documents and S     | ettings\All Users\Start Menu\Programs' | \Startup                  |
| CADocuments and S     | ettings\Default User\Start Menu\Progra | ams\Startup               |
|                       |                                        |                           |
|                       |                                        |                           |
|                       |                                        |                           |
|                       |                                        |                           |
|                       |                                        |                           |
|                       |                                        |                           |
|                       |                                        |                           |
|                       |                                        |                           |
|                       |                                        |                           |
|                       |                                        |                           |
|                       |                                        |                           |

#### To enable startup list monitoring

 In General > Status, select the Enable startup list monitoring check box. By selecting this check box, FortiClient warns you if there are changes to the startup list, such as malware changes, every time your computer is started.

#### To view Windows startup list entries

- **1** Go to AntiVirus > Registry Monitor.
- 2 Under What to view, select Rejected entries, Changed entries or Current startup list.
- **3** Optionally click *Refresh* to refresh the startup list entries to view recently added, changed or rejected registry entries.

## Restoring changed or rejected startup list entries

Changed or rejected entries can be restored.

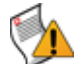

**Caution:** If you are unsure what application an entry is for, do not restore the startup list entry.

## To restore a changed or rejected startup list entry

- **1** Go to AntiVirus > Registry Monitor.
- 2 Under What to view, select Changed entries or Rejected entries.
- **3** Select the entry you want to restore.
- 4 Click Restore.

# **Firewall**

Using the FortiClient firewall feature, you can protect your computer by using the following FortiClient firewall features:

- Application level network access control You can specify the applications that can access the network and be accessed by the network.
- Network security zone The network is categorized into two zones: the Public Zone and the Trusted Zone. You can configure different security settings for each zone.
- Intrusion detection FortiClient firewall can detect and block common network attacks.
- Advanced firewall rules You can create specific rules to control the traffic based on source addresses, destination addresses, protocols, or time frames.

For outbound traffic, only application level control rules are applied. The advanced firewall rules do not have effect.

For inbound traffic, the advanced firewall rules will be applied first, then the application control rules.

For the traffic related to system processes, such as NetBIOS, traffic is accepted only when it is allowed by both advanced rules and zone security settings.

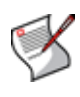

Note: If your FortiClient is being managed by a FortiGate unit or FortiClient Manager, then your firewall settings may be checked to see if it is enabled (set to Normal). If your firewall is not enabled, then access to the internet may be blocked. You will need to enable your firewall (set your firewall mode to Normal) in order to access the internet.

# Selecting a firewall mode

By default, FortiClient firewall runs in Normal mode to protect your system. You can go to *Firewall* > *Status* to select a different firewall mode (protection level).

FortiClient firewall has the following running modes:

| Deny all | Blocks all the incoming and outgoing traffic.                                                     |
|----------|---------------------------------------------------------------------------------------------------|
| Normal   | You can select from the three protection profiles. See "Selecting a firewall profile" on page 55. |
| Pass all | No firewall protection.                                                                           |

# Selecting a firewall profile

If you select the Normal firewall mode on *Firewall* > *Status*, you can select from the following three firewall protection profiles:

Allows all outgoing traffic and denies all incoming traffic. Select this Basic home use profile if your computer is a standalone home computer and not connected to other networks or computers.

| Basic business | Allows all outgoing traffic, allows all incoming traffic from the trusted zone, and denies all incoming traffic from the public zone. For zone information, see "Configuring network security zones" on page 59. |
|----------------|----------------------------------------------------------------------------------------------------|
| Custom profile | This is the default profile.<br>The Custom profile allows you to configure the application level<br>permissions, network zone permissions, and advanced firewall<br>filtering rules.                             |
|                | See "Configuring application access permissions" on page 57,<br>"Configuring network security zones" on page 59, and "Configuring<br>advanced firewall rules" on page 61.                                        |

# Viewing network statistics

You can configure the FortiClient software to display the following network traffic information:

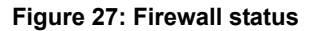

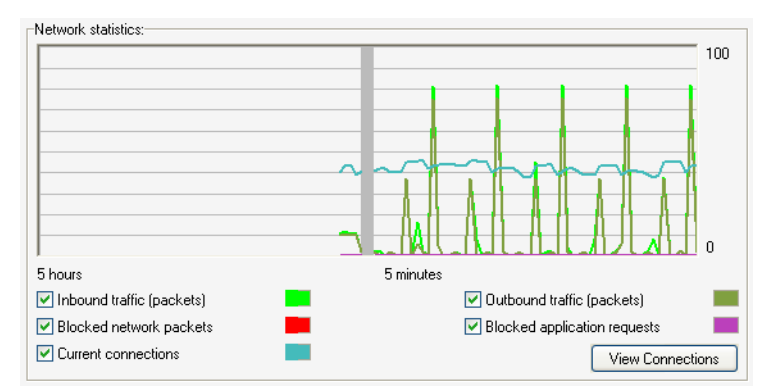

| Outbound traffic            | Number of outgoing network packets.                                                       |
|-----------------------------|-------------------------------------------------------------------------------------------|
| Blocked network packets     | Network packets that are blocked by the firewall.                                         |
| Blocked application request | Number of blocked requests from outside to access your local applications and vice versa. |
| Current connections         | Number of current connections between your system and the network.                        |

#### To view the traffic information

- 1 Go to Firewall > Status.
- 2 Select the traffic type you want to view. The information displays in the graphical monitor.
- 3 Click View Connections to view the current active connections, listening ports, PID, and other detailed information.
- 4 Click Close.
- By default, whenever FortiClient firewall blocks network traffic, a notification pops up in 5 the FortiClient system tray area. To disable the blocked traffic notification, select the Disable taskbar notification for blocked network traffic check box.

# **Configuring application access permissions**

You can specify which applications can access the network and be accessed by the network. To do this, you assign the applications access permissions. Three levels of access permissions are available: Allow, Ask, and Block.

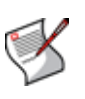

Firewall

**Note:** For applications not listed in the access control list, you will be asked whether to allow them network access. By default, FortiClient allows the legitimate Windows system applications to access the network. These applications are displayed in the application control list. You can modify or delete the permission levels of these applications.

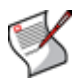

Note: You cannot edit or delete settings for the fortiproxy application.

Apart from application access control, network zone security, and intrusion detection, FortiClient firewall protects your computer with another layer of security: advanced firewall rules.

The firewall rules allow or block network traffic according to the following three types of filtering criteria you specify:

- Source and destination addresses can be your own computer, one of the two zones (Public Zone and Trusted Zone), a single IP address, a range of IP addresses, a subnet, or a address group. For information about adding an address group, see "Managing groups" on page 62.
- Network protocols can be TCP, UDP, or TCP/UDP.
- **Day and Time** ranges can be applied to a rule to restrict access based on the day of the week and the time of day.

The advance firewall rules take precedence over the zone security settings. For example, if a rule blocks the traffic to the Trusted Zone, the traffic will be blocked.

## To add an application to the access control list

- 1 Go to Firewall > Applications.
- 2 Click Add.
- 3 In the Add New Application window, enter or browse to the application Path.
- 4 Select permission levels for the public zone and trusted zone:
  - Allow Allows the application network access.
  - Ask Prompts to ask your permission for the application to have network access.
  - Block Blocks all network access for the application.
- 5 Click OK.

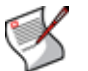

**Note:** Permission levels for the public zone can only be lower than or equal to those for the trusted zone.

## To create a firewall rule

- **1** Go to *Firewall* > *Applications*.
- 2 Click Edit > Advanced > Add.
- 3 In the *Advanced Firewall Filtering Rule* window, enter the following information and click *OK*.

| Name              | Enter a name for the rule.                                                                                                    |
|-------------------|----------------------------------------------------------------------------------------------------|
| Description       | Optionally, enter a short description.                                                                                                    |
| State             | Either Enable or Disable the rule.                                                                                                    |
| Action            | Either Allow or Block the traffic.                                                                                                    |
| Source            | Apply the rule to the traffic that originates from the source address<br>and terminates at your computer. Select <i>Add&gt;&gt;&gt;</i> to add the source<br>address. For information about adding an address group, see<br>"Managing address, protocol and time groups" on page 58.  |
| Destination       | Apply the rule to the traffic that originates from your computer and terminates at the destination address. Select <i>Add&gt;&gt;&gt;</i> to add the destination address. For information about adding an address group, see "Managing address, protocol and time groups" on page 58. |
| Protocol          | Select <i>Add</i> >>> to add a protocol to the rule. While specifying the protocol in the <i>Add Protocol</i> window, you can also specify the destination and source ports.                                                                                                    |
| Time              | Select <i>Add</i> >>> to add a day/time range when the rule should be executed. In the <i>Add Time</i> window, specify a description, time range and one or more days. Time range is specified using a 24 hour clock.                                                                 |
| Bind this rule to | Select all adapters or a single ethernet adapter on your computer to apply this rule.                                                                                                    |
|                   |                                                                                                    |

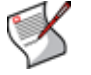

**Note:** You can use any combination of the filtering criteria.

- 4 Click Close.
- 5 Click OK.

# Managing address, protocol and time groups

To simplify management, you can combine the source addresses, destination address, protocols, and time schedules into groups and use the groups when creating rules.

#### To create a group

- **1** Go to *Firewall* > *Applications*.
- 2 Click Edit > Advanced > Groups.
- 3 Select Address Group, Protocol Group, or Time Group.
- 4 Click Add.
- 5 Enter a name and description.
- 6 Click Add.
- 7 Do one of the following:
  - For an address group, enter the *Subnet*, *IP Range*, *IP Address*, or *FQDN* (fully qualified domain name).
  - For a protocol group, specify the *Protocol*, *Destination Port*, and *Source Port* numbers.
  - For a time group, specify the day and time range.
- 8 Click OK three times.
- 9 Click Close.
- 10 Click OK.

# **Configuring network security zones**

FortiClient firewall protects your system by categorizing the network systems into three zones. Go to *Firewall > Network* to configure these zones:

| Public Zone  | By default, FortiClient firewall treats IP addresses in the public zone with the highest security level. You can also customize the security levels. See "Customizing security settings" on page 60.         |
|--------------|----------------------------------------------------------------------------------------------------|
| Trusted Zone | By default, FortiClient firewall treats IP addresses in the trusted zone with medium-level security settings. For information about security level settings, see "Customizing security settings" on page 60. |
| Blocked Zone | All traffic to and from IP addresses in the blocked zone is not allowed.                                                                                                    |

FortiClient firewall prioritizes the zones in the order of blocked zone, trusted zone, and public zone. This means:

- If an IP address is listed in all of the three zones, it will be blocked.
- If it is listed in both the trusted and public zones, it will be trusted.
- If it is not listed in any of the three zones, it will be public.

#### Figure 28: Network security zones

|                                              |                                                    | Zone                                   | Descrip            | otion                  |                     |                                | Add                         |
|----------------------------------------------|----------------------------------------------------|----------------------------------------|--------------------|------------------------|---------------------|--------------------------------|-----------------------------|
| 172.20.120.5<br>192.168.1.2/<br>172.20.120.0 | 1/255.255.255.0<br>255.255.255.0<br>/255.255.255.0 | Trusted<br>Trusted<br>Trusted          | Marvell<br>Marvell | Yukon 88E<br>Yukon 88E | 80017<br>80017      |                                | Edit<br>Delete              |
| ublic Zone Se                                | curity Level:                                      |                                        | Trust              | ed Zone S              | ecurity Le          | vel:                           |                             |
| High                                         | Inbound network sh<br>blocked. Application         | aring (NetBIOS) is<br>n control is on. | ſ                  | High                   | NetBIO:<br>Applicat | 6 network sł<br>ion control is | naring is allowed.<br>s on. |
| 😐 Medium                                     |                                                    |                                        |                    | Medium                 |                     |                                |                             |
| Low                                          |                                                    | Setting                                |                    | Low                    |                     |                                | Setting                     |
| etwork Detect                                | ion                                                |                                        | Trust              | ed Ping Se             | rvers               |                                |                             |
| Nhen a new n                                 | etwork is detected:                                |                                        | *                  | x∠                     |                     |                                |                             |
| Ask the use                                  | er if it is trusted                                |                                        |                    |                        |                     |                                |                             |
| 🔵 Use ping se                                | rvers to decide the st                             | atus                                   |                    |                        |                     |                                |                             |

# Adding IP addresses to zones

You can add a subnet, an IP range, or an individual IP address to the network zones. You can also edit or delete the existing IP entries.

#### To add IP addresses

- 1 Go to Firewall > Network.
- 2 Click Add.
- 3 In the *IP Address* window, select a zone and enter the IP addresses that belong to it.
- **4** Optionally, enter a description.
- 5 Click OK.

For the public and trusted zones, you can use the default high, medium, or low level security settings. You can also customize these default settings.

- **High** By default, incoming connections are allowed only if there are listening ports for these connections.
- **Medium** By default, most connections are allowed unless you customize the settings. Note that the default medium security level settings for public and trusted zones are different:
  - For public zone, the incoming ICMP and NetBIOS packets are blocked
  - For trusted zone, these packets are allowed.

Low Packet level rule is disabled and application level control is on.

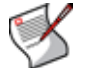

**Note:** The security level for the public zone can only be higher than or equal to that for the trusted zone.

## To customize the security settings

- 1 Go to Firewall > Network.
- 2 In the *Public Zone Security Level* or *Trusted Zone Security Level* areas, move the slider to *High* or *Medium*.

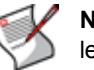

**Note:** Low level security disables packet level rules and you cannot customize the Low level settings.

- 3 Click Setting.
- 4 If you select High level, modify the following settings and select OK.

| Allow ICMP in     | Allow incoming ICMP (Internet Control Message Protocol) traffic. By default, this option is not selected. |
|-------------------|----------------------------------------------------------------------------------------------------|
| Allow NetBIOS in  | Allow incoming NetBIOS traffic. By default, this option is not selected.                                  |
| Allow NetBIOS out | Allow outgoing NetBIOS traffic. By default, this option is not selected.                                  |

Select one of the following options:

Allow other inbound traffic This option is selected by default. coming from this zone Block other inbound traffic This option is not selected by default. coming from this zone

5 If you select *Medium* level, modify the following settings and select OK.

| Block ICMP in    | Block incoming ICMP (Internet Control Message Protocol) traffic. By default, this option is not selected. |
|------------------|----------------------------------------------------------------------------------------------------|
| Block NetBIOS in | Block incoming NetBIOS traffic. By default, this option is not selected.                                  |

6 Click OK.

# **Network Detection**

When a new network is detected by FortiClient, you can determine if the network is trusted or let a ping server decide the status.

### To determine what to do when a new network is detected

- 1 Go to Firewall > Network.
- 2 In the Network Detection area, select one of the following:
  - Ask the user if it is trusted An alert will display and the user can determine if the network is allowed or denied.
  - Use ping servers to decide the status The network is considered trusted if the ping is returned from the server. FortiClient will start with the first trusted ping server and will continue down the list until a ping is returned. You will need to enter the trusted ping server addresses. For details, see To manage trusted ping servers.

#### To manage trusted ping servers

- **1** Go to *Firewall > Network*.
- 2 In the Trusted Ping Servers area, do one of the following:
  - Click *Add* (+) and enter a ping server address. You can enter an IP address or an FQDN (web address).
  - Click Delete to delete a ping server address.
  - Click Edit and modify the ping server address.

# **Configuring intrusion detection**

FortiClient software can detect and block some common network attacks using the hardcoded signatures. Because the signatures are hardcoded into the program, to get the latest signatures, you must install the latest FortiClient build.

Go to *Firewall > Intrusion Detection* to view the IP addresses where the detected attacks originate.

You can move the IP addresses to the blocked zone by clicking *Move to blocked zone* so that the traffic from these IP addresses will be blocked.

If any of the IP addresses can be trusted, you can move the IP address to the trusted IP list by clicking *Trust this IP* so that FortiClient will not detect traffic from this IP address any more.

You can also remove an IP from the Trusted IP list by clicking Don't trust this IP.

# Configuring advanced firewall rules

Apart from application access control, network zone security, and intrusion detection, FortiClient firewall protects your computer with another layer of security: advanced firewall rules.

The firewall rules allow or block network traffic according to the following three types of filtering criteria you specify:

- Source and destination addresses can be your own computer, one of the two zones (Public Zone and Trusted Zone), a single IP address, a range of IP addresses, a subnet, or a address group. For information about adding an address group, see "Managing groups" on page 62.
- Network protocols can be ICMP, TCP, UDP, or TCP/UDP.
- **Day and Time** ranges can be applied to a rule to restrict access based on the day of the week and the time of day.

The advance firewall rules take precedence over the zone security settings. For example, if a rule blocks the traffic to the Trusted Zone, the traffic will be blocked.

#### To create a firewall rule

- 1 Go to Firewall > Advanced.
- 2 Click Add.
- 3 In the *Advanced Firewall Filtering Rule* window, enter the following information and select *OK*.

| Name              | Enter a name for the rule.                                                                                                    |
|-------------------|----------------------------------------------------------------------------------------------------|
| Description       | Optionally, enter a short description.                                                                                                    |
| State             | Either Enable or Disable the rule.                                                                                                    |
| Action            | Either Allow or Block the traffic.                                                                                                    |
| Source            | Apply the rule to the traffic that originates from the source address and terminates at your computer. Select <i>Add</i> to add the source address. For information about adding an address group, see "Managing groups" on page 62.         |
| Destination       | Apply the rule to the traffic that originates from my computer and terminates at the destination address. Select <i>Add</i> to add the destination address. For information about adding an address group, see "Managing groups" on page 62. |
| Protocol          | Select <i>Add</i> to add a protocol to the rule. While specifying the protocol in the <i>Add Protocol</i> window, you can also specify the destination and source ports.                                                                     |
| Time              | Select <i>Add</i> to add a day/time range when the rule should be executed. In the <i>Add Time</i> window, specify a description, time range and one or more days. Time range is specified using a 24 hour clock.                            |
| Bind this rule to | Select all adapters or a single ethernet adapter on your computer to apply this rule.                                                                                                    |
|                   |                                                                                                    |

**Note:** You can use any combination of the filtering criteria.

4 Click OK.

## Managing groups

To simplify management, you can combine the source addresses, destination address, protocols, and time schedules into groups and use the groups when creating rules.

#### To create a group

- **1** Go to *Firewall* > *Advanced*.
- 2 Click Groups.
- 3 Select Address Group, Protocol Group, or Time Group.

- 4 Click Add.
- 5 Enter a name and description.
- 6 Click Add.
- 7 For an address group, enter the subnet, IP range, or IP address.For a protocol group, enter specify the protocol and port number.For a time group, specify the day and time range.
- 8 Click OK twice.

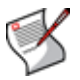

Note: You can edit existing groups, but you cannot change their names.

# **Web Filter**

FortiClient Endpoint Security uses the Fortinet FortiGuard Web Filtering service to help you control web URL access.

FortiGuard Web Filtering sorts hundreds of millions of web pages into a number of content categories. Each web site belongs to one or more categories. Unrated is also considered a category.

FortiGuard Web Filtering can also assign one of several classifications to web sites that provide cached content, such as Google search, or web sites that allow image, audio, or video searches.

Your FortiClient accesses the nearest FortiGuard Web Filtering Service Point to determine the categories and classification of a requested web page. The FortiClient application blocks the web page if the web page is in a category or classification that you have blocked.

Web filter profiles specify which categories and classifications of web sites are allowed or blocked. There are three predefined web filter profiles: Default, Child and Adult. You can modify the categories blocked in each profile and create new profiles as needed.

You specify which profile applies to each user of the computer. For instance, you can use the predefined Child web access profile to prevent your children from accessing inappropriate web sites. You also specify a global profile that applies to unknown users.

FortiClient web filtering filters both HTTP and HTTPS web traffic. The filtering process does not compromise the security of the HTTPS connection in any way.

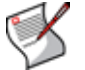

**Note:** If the FortiGuard service is unreachable or the subscription is expired, URLs are not blocked even if Block all unrated URLs is enabled.

FortiClient web filtering also allows you to specify URLs to always block or to allow by bypassing the web filter.

# Setting the administration password

You must set a password to prevent users from modifying the web filter settings, shutting down the program, or uninstalling the program.

## To set the password

- 1 Go to WebFilter > Settings.
- 2 Click Change Password.
- 3 Enter the password twice and click OK.

# Modifying web filter settings

Web filter profiles define which categories of web sites are blocked. You can modify the predefined web filter profiles or define additional profiles as needed.

You can assign a web filter profile to each user and assign a global profile that applies to any user not specified in the per-user settings.

# Configuring the web filter global settings

FortiClient comes with three predefined profiles to allow or block different combinations of web categories:

- **Default** Default web filter profile, which is initially the same as the Child profile.
- Child Blocks categories that are not suitable for children.
- Adult Only blocks the security violating web sites.

You cannot delete the predefined profiles. You can, however, modify these profiles. Also you can specify URLs to always block or to bypass category blocking.

The Global Profile applies to any user for whom there are no per-user settings.

#### Figure 29: Web filter global settings

| alobal Settings F                                                        | Profile Management Per User Settings                                                                                |
|--------------------------------------------------------------------------|----------------------------------------------------------------------------------------------------|
| 📝 Enable webfilte                                                        | er                                                                                                    |
| 📝 Enable Uf                                                              | RL rating with FortiGuard(tm) Filtering Services                                                                    |
| -Global Profile:                                                         |                                                                                                    |
| You can choose<br>tab.                                                   | e a global profile for users not specified in "Per User Settings                                                    |
| Global profile:                                                          | Default profile                                                                                                    |
| Profile ''Default p                                                      | profile" is permanently assigned.                                                                                   |
| ulobal biabit mil                                                        | a a list of URLs, which will be blocked or                                                                          |
| You can manage<br>bypassed by We                                         | e a list of on Ls, which will be blocked of<br>bbfilter, regardless their ratings.<br>Edit List                     |
| You can manage<br>bypassed by We<br>-If an URL was fo                    | a disk of Gritzs, which will be blocked of bbFilter, regardless their ratings.                                      |
| You can manage<br>bypassed by We<br>-If an URL was fo<br>@ Block         | und in both black and white list                                                                                    |
| You can manage<br>bypassed by We<br>If an URL was fo<br>Block all unrate | a disk of OnLs, which will be blocked of<br>bbfilter, regardless their ratings.<br>Und in both black and white list |

#### To configure the web filter global settings

- **1** Go to WebFilter > Settings.
- 2 Click Modify Settings.
- **3** Enter the password, if applicable.
- 4 In the WebFilter Settings window, select Enable webfilter.
- 5 Select the Enable URL rating with FortiGuard Filtering Services if you want to use FortiGuard rating services and the black/white list to check to determine if the URL is allowed or denied. FortiGuard rating services will use the categories and/or classifications that are used listed in FortiClient to block URLs.

Leave the check box clear if you only want to use the black/white list to decide whether to allow or deny access to the URL.

6 Optionally, you can change the Global profile. Select Default Profile, Child, or Adult.
- 7 In the Change Current Profile window, do one of the following:
  - Select Permanently change current profile setting.
  - Select *Temporarily change profile for the currently logged-on user* and select *Until log-off* or enter the number of minutes.

The Global profile applies to users not listed in the Per User settings.

- 8 Optionally, in the *Global black/white list of URLs* area, click *Edit List* to specify URLs to always block or to bypass the WebFilter. See "To specify URLs to block or bypass".
- **9** Optionally, to determine how to handle a URL that is found in both the black and white list, select *Block* or *Bypass*.
- **10** Optionally, select the *Block all unrated URLs* check box. If the check box is clear, unrated URLs are allowed.
- 11 Click OK.

### To specify URLs to block or bypass

- 1 In the WebFilter Settings > Global Settings tab, click *Edit List* in the *Global black/white list of URLs* area.
- 2 Click Add.
- 3 In the Set URL Permission window, enter the URL.

In the URL field, you can enter:

- wildcard characters (\* and ?) in URLs,
- · complete URLs,
- · IP addresses,
- partial URLs,
- file types, such as \*.jpg to block all jpeg files, and \*.swf to block all flash animations.
- 4 As you enter the URL, the Protocol, Hostname, and URL Path fields are automatically filled out. FortiClient breaks the components of the URL down which is useful for scenarios where a slash character is missed in the URL or URLs that contain wildcards.
- 5 Select Block or Bypass.
- 6 Click OK.
- 7 Repeat steps 2 through 6 for each URL that you want to add. You can also edit existing entries or delete unwanted entries.
- 8 Click Close.
- 9 Click OK.

## Managing web filter profiles

On the Profile Management tab of WebFilter settings, you can

- modify existing profiles
- create new profiles
- delete unwanted profiles (except Default, Child and Adult)

| FIUNE Name              |                                              | Desc      | Create Profile |
|-------------------------|----------------------------------------------|-----------|----------------|
| Default profil<br>Child | e                                            |           | Delete Profile |
| Adult                   |                                              |           | Deleterronie   |
|                         |                                              |           | Rename Profile |
| Settings of se          | ected profile:                               |           |                |
|                         | F                                            |           |                |
| Name:                   |                                              | Hesto     | ore Defaults   |
| Description:            |                                              |           |                |
| r  Categor              | ies 🔿 Classific                              | ation —   |                |
|                         | Potentially Liable                           |           | ^              |
|                         | Controversial                                |           |                |
| • • • • •               | otentially Non-produc                        | tive      |                |
|                         | 'otential Security Viola<br>General Interest | ating     |                |
|                         | usiness Oriented                             |           |                |
| 🖶 🗖 C                   | Ithers                                       |           |                |
| <u> </u>                | Potentiallu Randwidth (                      | Consumina | <b>_</b>       |
| Black/whit              | e list of URLs                               |           |                |
|                         |                                              | <i></i> . | Edition        |

### Figure 30: Web filter profiles

### To modify profiles

- 1 Go to WebFilter > Settings.
- 2 Click Modify Settings.
- 3 Enter the password, if applicable.
- 4 On the Global Settings tab, ensure that Enable webfilter is selected.
- 5 Select the Profile Management tab.
- 6 Do any of the following:
  - Select a profile from the list and modify its settings in the Settings of selected profile area. A red "X" indicates a blocked category or classification.
  - Select a profile from the list and click *Restore Defaults* to undo all modifications.
  - · Select an unwanted profile from the list and click Delete Profile to remove it.
  - Click *Create Profile* to create a new profile. You can copy an existing profile or create an empty profile that allows all categories. Edit the settings as needed. Select *Rename Profile* to change the name as needed.
- 7 Optionally, click Edit List to specify URLs to always block or to bypass the WebFilter.

### To specify URLs to block or bypass

- **1** Go to WebFilter > Settings.
- 2 Click Modify Settings.
- **3** Enter the password, if applicable.
- 4 On the *Profile Management* tab, select profile for which you want to specify URLs.
- 5 In the Black/white list of URLs area, click Edit List.
- 6 Click Add.

7 In the Set URL permission window, enter the URL.

In the URL box, you can enter:

- wildcard characters (\* and ?) in URLs,
- · complete URLs,
- IP addresses,
- partial URLs,
- file types, such as \*.jpg to block all jpeg files, and \*.swf to block all flash animations.
- 8 As you enter the URL, the Protocol, Hostname, and URL Path fields are automatically filled out. FortiClient breaks the components of the URL down which is useful for scenarios where a slash character is missed in the URL or URLs that contain wildcards.
- 9 Select Block or Bypass.
- 10 Click OK.
- 11 Repeat steps 6 through 10 for each URL that you want to add.

You can also edit existing entries or delete unwanted entries.

- 12 Click Close.
- 13 Click OK.

## Configuring web filter per-user settings

If you have administrator privileges on the computer, you can specify which webfilter profile applies to each user. The Global profile specified in webfilter Global Settings applies to any user not specified in Per User settings.

### To specify per-user webfilter settings

- 1 Go to WebFilter > Settings.
- 2 Click Modify Settings.
- 3 Enter the password, if applicable.
- 4 In the Global Settings tab, select Enable webfilter.
- 5 Select the Per User Settings tab.
- 6 Do any of the following:
  - To add a user setting, click *Add*, enter or select a user name, and select the profile to apply. Click *OK*.
  - To modify a user setting, select the user name and click *Edit*. Select a different profile and click *OK*.
  - To delete a user setting, select the user name and click Delete.
- 7 Select OK.

# Anti-spam

The Anti-spam feature is a plug-in for Microsoft Outlook and Microsoft Outlook Express (2000 or newer versions). It is supported by the Fortinet FortiGuard AntiSpam service. Once this feature is enabled and installed on the Outlook/Outlook Express, it filters your incoming email and sets up a spam folder on your Outlook/Outlook Express to collect spam automatically.

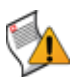

**Caution:** The Anti-Spam feature is not available if you are using the Free edition. If you want to use anti-spam, you will need to upgrade to the Premium edition.

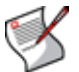

**Note:** On Microsoft Windows Vista, anti-spam works in Microsoft Outlook but not in Windows Mail.

You can do the following:

- Installing anti-spam plug-in
- Enabling anti-spam
- Adding white, black, and banned word lists
- Manually labelling email
- · Submitting misclassified email to Fortinet

### Figure 31: AntiSpam

| nite/black list      |           |    | Banned word    | ist: |        |
|----------------------|-----------|----|----------------|------|--------|
| Status Email address |           |    | Sensitive word |      |        |
|                      |           |    |                |      |        |
|                      |           |    |                |      |        |
|                      |           |    |                |      |        |
|                      |           |    |                |      |        |
| Add                  | Edit Dele | te | Add            | Edit | Delete |

### Figure 32: Anti-spam plug-in on Outlook

| Eile Edit View Favorites Ioc | ols Actions Help             |                                                                             |                        |
|------------------------------|------------------------------|-----------------------------------------------------------------------------|------------------------|
| 🗈 New - 🎒 📴 🗙 😰              | Reply 🕵 Reply to All 🕵 Forwa | rd 🛃 Send/Regeive 🎯 Find 🦬 Organize 🛍 🔹 😨 🗸                                 |                        |
| 🛷 ← - → 🖎 🗉 🚍                | 👌 🔹 🔌 Messages               | · 🗖 🖉 🕲 -                                                                   |                        |
| Fortinet 🔊 Mark As Spam      | Mark Not Spam                |                                                                             |                        |
|                              |                              |                                                                             |                        |
| Inbox                        |                              |                                                                             | ( <b>Q</b> )           |
| Folder List ×                | ! 🗅 🌣 ĝ From                 | Subject                                                                     | Received V             |
| 🖃 🥨 Outlook Today - [Persona | 🖂 🛽 🖉 Yong Sun               | FortiClient v300 Build 139 is ready                                         | Tue 3/14/2006 6:03 AM  |
| 🚽 🌝 Calendar                 | 🖂 Roman Jargan               | Technical Documentation Comment                                             | Tue 3/14/2006 4:39 AM  |
| Contacts                     | 🖂 😝 Joe Yu                   | FortiClient RTM - 5:00PM PST Tue Mar-14-2006                                | Tue 3/14/2006 1:44 AM  |
| 🖂 🕼 Deleted Items (5)        | RealPlayer                   | RealGuide: New Lil' Kim and Madonna videos, "Brokeback" spoofs and more!    | Mon 3/13/2006 11:39 PM |
|                              | 🖂 allan tan                  | BUILD ANNOUNCEMENT:FortiClient v3.00 GA Interim build139 available          | Mon 3/13/2006 9:39     |
| 🦕 Inbox (319)                | Mallan tan                   | BUILD ANNOUNCEMENT:FortiClient v3.00 build1.70 available                    | Mon 3/13/2006 9:23     |
| Journal                      | 🖳 🙆 David Wang               | Re: FortiClient v3.0 GA Release Note(Mar 12 version)                        | Mon 3/13/2006 8:42 PM  |
| Notes                        | Technical Document           | Fortinet Technical Documentation Lindate - 13 March 2006                    | Mon 3/13/2006 5:20 PM  |
|                              | M Toe Yu                     | On-line Order System for FortiClient: 1st Internal Usability/Inputs Summary | Mon 3/13/2006 4:37     |
| Sent Items                   | Catherine Khok               | Technical Documentation Comment                                             | Mon 3/13/2006 4:32     |
| Spam (72)                    | Bill Dickie                  | Out of the office times this week                                           | Mon 3/13/2006 4:03     |
| W Taska                      | calendar@ott-for             | . Reminder: Overtime Meal Order                                             | Mon 3/13/2006 3:48     |

# Installing anti-spam plug-in

Install the anti-spam plug-in on Microsoft Outlook or Outlook Express (2000 or newer version).

### To install anti-spam plug-in on Outlook

- 1 On your computer, install Microsoft Outlook or Outlook Express if you do not already have it.
- 2 Install FortiClient software.
- 3 Reboot your computer.

A Spam folder appears on the Outlook folder List. Spam sent to you will be put into the Spam folder automatically.

Fortinet Inc., Mark As Spam and Mark Not Spam icons appear on the Outlook toolbar.

# **Enabling anti-spam**

You must enable the FortiClient anti-spam feature for the Outlook plug-in to work.

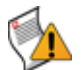

**Caution:** If you are running the Free edition of FortiClient, this feature is not available. You will need to purchase a Premium license in order to use anti-spam.

### To enable anti-spam

- 1 Go to AntiSpam > Settings.
- 2 Select Enable AntiSpam.
- 3 Click Apply.

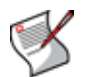

Note: On Outlook Express, anti-spam filtering is not effective with an IMAP email server.

# Adding white, black, and banned word lists

You can allow (whitelist) or block (blacklist) email addresses and ban email containing the words you specify. By doing so, incoming email will be first filtered against these lists.

- If the email address is in the white list and the email content does not contain any of the banned words, the email will go through without being filtered.
- If the email address is in the black list or the email content contains any of the banned words, the email will be sent to the spam folder.

 If the email address is neither in the white list or black list and the email content does not contain any of the banned words, the email will be filtered by the Fortinet FortiGuard AntiSpam service.

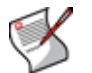

**Note:** When adding banned words and email addresses to the White/black list, you can use regular expression meta characters.

### To add white/black lists

- 1 Go to AntiSpam > Settings.
- 2 In the White/black list area, click Add.
- 3 Enter the email address that you want to block or allow.
- 4 Select *Block* to add the address to black list, and *Allow* to add it to white list.
- 5 Click OK.
- 6 To modify a list item, select the item and click *Edit*.
- 7 To remove a list item, select the item and click Delete.
- 8 Click Apply.

### To add banned words

- 1 Go to AntiSpam > Settings.
- 2 In the Banned word list area, click Add.
- 3 Enter the word that you want to ban.
- 4 Click OK.
- 5 To modify a list item, select the item and click *Edit*.
- 6 To remove a list item, select the item and click *Delete*.
- 7 Click Apply.

# Manually labelling email

You can manually mark an email as a spam or as an innocent mail.

If you have not enabled the FortiClient *Submit mis-rated Email automatically* check box, you will be prompted to submit a selected email to Fortinet when you mark an email as a spam or as an innocent mail. Otherwise, the selected email will be sent to Fortinet automatically to train its FortiGuard database. For more information, see "Submitting misclassified email to Fortinet" on page 74.

#### To manually mark an email as spam

- 1 Open Microsoft Outlook or Outlook Express.
- 2 If you find a spam in your Inbox folder, select the email.
- 3 Click Mark As Spam on the FortiClient toolbar.

The email is sent to the Spam folder and is forwarded to Fortinet. When you update the FortiClient software, the Outlook plug-in will update its spam database so that when an email from the same sender/address comes in, it will be sent to the Spam folder.

### To manually mark an email as an innocent mail

1 Open Microsoft Outlook or Outlook Express.

- 2 If you find an innocent email in your Spam folder, select the email.
- 3 Click Mark Not Spam on the Fortinet toolbar.

The email is sent to the Inbox folder and forwarded to Fortinet. When you update the FortiClient software, the Outlook plug-in will update its spam database so that when an email from the same sender/address comes in, it will not be sent to the Spam folder.

# Submitting misclassified email to Fortinet

You can configure the FortiClient program to automatically send misclassified email, that is, innocent email classified as spam or spam classified as innocent email, to the Fortinet FortiGuard AntiSpam service to enhance the service's email-scanning accuracy. In this case, you will not be prompted to submit misclassified email manually.

You can also just configure the FortiClient program to stop prompting users to submit misclassified email manually. In this case, no misclassified email will be sent to Fortinet.

For more information, see "Manually labelling email" on page 73.

### To configure sending misclassified email to Fortinet

- **1** Go to AntiSpam > Settings.
- 2 Select the Submit mis-rated Email automatically check box.
- 3 Click Apply.

### To stop prompting users to submit misclassified email manually

- **1** Go to AntiSpam > Settings.
- 2 Select the Don't prompt users to submit mis-rated email check box.
- 3 Click Apply.

# **App Detection**

App Detection works in conjunction with a FortiGate to monitor applications running on an endpoint. An endpoint is most often a single computer with a single IP address being used to access network services through a FortiGate unit.

FortiClient will periodically send application IDs to the FortiGate unit which will compare it against the endpoint profile. The FortiGate unit will take the following actions against the running and installed applications:

- Allow For any applications that are configured as Allow, the FortiGate unit will take no action.
- Monitor For any applications that are configured as Monitor, the FortiGate unit records the application in the logs and in the endpoint list but will not take any action.
- Block For any applications that are configures as Block, the FortiGate unit will
  quarantine the host and record the violating application in the logs and the endpoint
  list.

You apply endpoint control in a firewall policy. When traffic attempts to pass through the firewall policy, the FortiGate unit runs compliance checks on the originating host on the source interface. Non-compliant endpoints are blocked. If a user is web browsing, they receive a message telling them that they are non-compliant, or they are redirected to a web portal where they can download the FortiClient application installer.

# Viewing applications running on your computer

You can use the *App Detection* > *Status* window to view which processes are running on your computer, which category they belong to, the vendor of the application, the version, and the path where the application is running from on your computer.

For more information, see the FortiClient Administration Guide.

### To view the applications running on your computer

- **1** Go to App Detection > Status.
- 2 Click Refresh to refresh the list of processes that are currently running.

| Application           | Category | Vendor        | Version           | Path                                 |
|-----------------------|----------|---------------|-------------------|--------------------------------------|
| FortiClient Console   | Security | Fortinet Inc. | 4.0.28.110        | C:\Program Files (x8                 |
| Windows Live Co       |          | Microsoft Co  | 14.0.8064.0206    | C:\Program Files (x8                 |
| 🕖 Synaptics Pointing  |          | Synaptics, I  | 12.0.1 310ct08    | C:\Program Files\Sy                  |
| Skype Extras Man      |          | Skype Tech    | 2.0.0.65          | C:\Program Files (x8                 |
| E FortiClient Proxy S | Security | Fortinet Inc. | 4.0.28.110        | C:\Program Files (x8 ≡               |
| I Thunking Spooler    |          | Microsoft Co  | 6.0.6001.18000    | C:\Windows\splwow                    |
| SupportSoft Conta     |          | SupportSoft,  | 7.0.1438.0        | C:\Program Files (x8                 |
| WMI Provider Host     |          | Microsoft Co  | 6.0.6001.18226    | C:\Windows\system                    |
| Activation Licensi    |          | Acresso Sof   | 11.6.0.1 build 60 | C:\Program Files (x8                 |
| Firefox               |          | Mozilla Corp  | 1.9.0.11          | C:\Program Files (x8                 |
| Microsoft Window      |          | Microsoft Co  | 7.0.6001.16503    | C:\Windows\system                    |
| 🛯 SoftThinks Agent    |          | SoftThinks    | 1, 0, 82, 22      | C:\Windows\sminst\                   |
| 🎄 Microsoft SeaPort   |          | Microsoft Co  | 1.3.59.0          | C:\Program Files (x86)\Microsoft\Sea |
| 🖳 rponet              |          | Absolute So   | 8.0.885.0         | C:\Windows\SysW                      |
| FrameMaker 8.0 A      |          | Adobe Syst    | 8.0               | C:\Program Files (x8                 |
| 🮯 Microsoft Office O  |          | Microsoft Co  | 12.0.6504.5000    | C:\Program Files (x8                 |
| Advanced Networ       |          | Dell Inc.     | 1, 1, 1, 9        | c:\Program Files (x8                 |
| E FortiClient SSL VP  | Security | Fortinet Inc. | 4.0.2065.0        | C:\Windows\SysW                      |
| 🗉 Remote Access Fi    |          | SingleClick   | 1, 1, 0, 2        | C:\Program Files (x8                 |
| 🖳 mysqld.exe          |          |               |                   | C:\Program Files (x8                 |
| Apache HTTP Se        |          | Apache Soft   | 2.2.6             | C:\Program Files (x8                 |
| 🖳 Andrea filters APO  |          | Andrea Elec   | 1.0.64.7          | C:\Windows\System                    |
| 🛃 FAT rayAlert Applic |          | Sensible Visi | 2.3.56            | C:\Program Files (x8                 |
| AcroTray              |          | Adobe Syst    | 9.1.0.2009022700  | C:\Program Files (x8                 |
| Adobe Acrobat Sp      |          | Adobe Syst    | 9.1.0.2009022700  | C:\Program Files (x8                 |
| Isus(TM) Platform     |          | Sun Microsu   | £ 0 1 20 2        | C:\Program Files (v9                 |

### Figure 33: App Detection

Refresh

# Index

# A

antispam, 71 enabling, 72 Microsoft Outlook, 71 Windows Mail, 71 antispam plug-in installing, 72 antivirus, 41 antivirus settings configuring, 44 app detection, 75 App\_Detection, 75 application detection see app detection authentication, 32 autokey keep alive, 25

# В

Beep when connection error occurs, option, 29 bytes incoming VPN traffic, 32 outgoing VPN traffic, 32

# С

CA certificate getting a CA certificate, 37 importing, 37 retrieve, 37 categories web filter, 65 certificate eToken, 36 importing a CA certificate, 37 smartcard, 36 citv local certificate request, 35 classification web filter, 65 code page, 6 comments on Fortinet technical documentation, 3 company local certificate request, 35 configuration error, 33 configuration data, 6 connect to a remote FortiGate gateway, 29 to the remote FortiGate network, 29 core signature database, 45 corporate policy complying with, 12 country local certificate request, 35

## CRL

getting a CRL, 38 importing, 38 retrieve, 38 customer service, 3

# D

```
dead peer detection, 25
default policy settings
modifying, 22
department
local certificate request, 35
DH group
policy setting, 24
digital certificate management
certificate management, 33
domain name
local certificate request, 35
```

## Ε

email local certificate request, 35 manually labelling, 73 email address local certificate request, 35 email scanning, 49 encryption incoming VPN traffic, 32 outgoing VPN traffic, 32 endpoint profile, 75 entering a license key, 11 error configuration, 33 eToken certificate, 36 exclude selecting the file types to exclude, 46 exclusion list adding a new file extension, 46 exporting local certificate request, 36 extended signature database, 45

## F

file extension add to the file types or exclusion list, 46 file types adding a new file extension, 46 selecting the file types to scan or exclude, 46 firewall policy, 75 FortiClient updating, 16 FortiClient Manager, 41, 48, 55 FortiClient software manual update, 14, 15 FortiGate, 16, 41, 48, 55, 75 FortiGate gateway connect to, 29 FortiGate models supported by FortiClient, 6 FortiGate network connect to, 29 FortiManager, 16 Fortinet customer service, 3 FortiOS versions supported by FortiClient, 6 Free edition, 7, 11, 14, 15, 17, 45, 71, 72

## G

general, 11 general settings, 11

### I

IKE and IPSec policies configuring, 22 IKE proposals, 24 import CA certificate, 37 CRL, 38 signed local certificate, 36 install configuration, 6 data, 6 log, 9 upgrade, 6 installation, 5 introduction, 1 intrusion detection, 61 IP address local certificate request, 35 **IPSec** policies configuring, 22 IPSec proposals, 24

## Κ

Keep IPSec service running forever unless manually stopped, option, 29 keepalive frequency, 25 key entering a license key, 11 key life incoming VPN traffic, 24 outgoing VPN traffic, 24

## L

language support, 6 legacy policy settings modify, 22 license key entering, 11 local certificate city, 35 company, 35 country, 35 department, 35 domain name, 35 email, 35 email address, 35 importing a signed local certificate, 36 IP address, 35 requesting, 36 retrieving an signed local certificate, 36 state/province, 35 local gateway, 32 local id, 24 locking FortiClient, 13 log file configuring settings, 17 viewing, 18 logging, 9 logs managing log files, 18

## Μ

manage log files, 18 quarantined files, 51 scan schedules, 43 mis-rated email submitting, 74 mode policy setting, 24 monitoring VPN connections, 31 name, 32

## Ν

name monitoring VPN connections, 32 NAT traversal, 25 network detection, 61 Notify user the virus signature is out of date, 45

## 0

obtaining a signed local certificate, 34 OCSP, enabling, 38 options for VPN connection, 28

## Ρ

packets incoming VPN traffic, 32 outgoing VPN traffic, 32 Pause background scanning on battery power, 45 PFS advanced VPN setting, 25 ping server, 61 ping servers, 61 policies IKE, IPSec configuring, 22 policy corporate security, complying with, 12 policy settings modifying default, 22 modifying legacy, 22 Premium edition, 7, 11, 14, 15, 17, 45, 71, 72 profiles web filter, 67 proposal IKE, 24 IPSec, 24 protection configuring real-time, 48

# Q

quarantined files managing, 51 quick scan running, 42

# R

real-time protection configuring, 47, 48 remote monitoring VPN connections, 32 remote FortiGate network connect to, 29 removable drives scan in full system scan, 43 scan on insertion, 45 replay detection, 25 request a signed local certificate, 36 restore changed startup list entry, 52, 53 quarantined file, 51 rejected startup list entry, 52, 53 retrieve CA certificate, 37 CRL, 38 signed local certificate, 36

# S

scan files in a specified directory for viruses, 42 for viruses, 41 removable drives, 43, 45 selecting the file types to scan, 46 security policy complying with, 12 settings general, 11 signed local certificate importing, 36 requesting, 36 smartcard certificate, 36 SSL VPN tunnel client, 29 new connection, 30 Start VPN before logging onto Windows, option, 29 startup list entries viewing, 52 startup list entry restoring a changed or rejected startup list entry, 52, 53 state/province local certificate request, 35

## Т

technical support, 3 time out monitoring VPN connections, 32 traffic summary viewing, 32 troubleshooting VPN, 33 trusted ping servers, 61

## U

unlocking FortiClient, 13 update FortiClient software, 14, 15 update schedule setting, 15 updating FortiClient, 16 upgrading, 6 URL block or bypass, 66

## V

VPN audible dropped connection alarm, 29 basic settings, 21 certificates, 33 configuring IKE and IPSec policies, 22 connecting before Windows logon, 31 connecting to remote network, 29 connection options, 28 extended authorization (XAuth), 26 import, export policy files, 32 introduction, 19 modifying legacy and default settings, 22 monitoring connections, 31 retrying dropped connections, 29 setting up automatic connection, 19 setting up connection manually, 20 smartcard certificate, 36 startup before network login, 29 testing the connection, 27 troubleshooting, 33 using FortiClient VPN client, 27 virtual IP address acquisition, 25, 26

## W

WAN optimization, 39 enabling, 39 web filter, 65 administration password, 65 categories, 65 classification, 65 global settings, 66 per-user settings, 69 profiles, 67 settings, 65 URL block URL bypass, 67 URLs to block or bypass, 68

Χ

XAuth configuring, 26

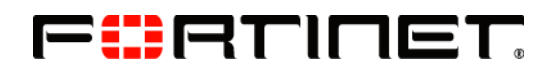

www.fortinet.com

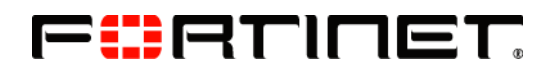

www.fortinet.com